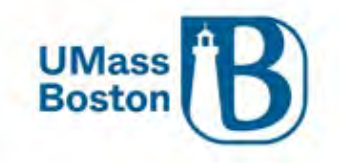

## Kuali Proposal Development Aggregator Guide

This document walks you through how to enter a proposal in Kuali Proposal Development (PD).

This document uses headers for easier navigation.

- In Microsoft Word, turn on the Navigation Pane under the View toolbar Show section in Microsoft Word to see a lefthand menu of headings available to click through.
- In PDF view Bookmarks in the side menu to see the menu of headings to click through.

Note – The examples used in this guide are from our test environment, which is populated with random data for testing and guide documentation purposes, none of the screenshots are from actual proposals.

### Resources

Below are some additional resources to assist you with Kuali Proposal Development.

#### Approver Video

There is a 7-minute video that walk through the basics for reviewing and approving a proposal, this is available at the following link: <u>Kuali PD Approver Video</u>

#### Accessibility

Kuali completes VPATs (Voluntary Product Accessibility Template) on a regular basis to help maintain AA WCAG standard and responds to findings from the VPAT throughout the year. Kuali's most recent VPAT was conducted using Jaws 2021 screen reader.

#### **ORSP** Contacts

- General Kuali questions: <u>ORSPTraining@umb.edu</u>
  - Questions specific to a proposal should be directed to your Preaward contact
- Ginny Maki, Assistant Director of ORSP eRA Systems and Training: <u>Virginia.Maki@umb.edu</u>
- Shala Bonyun, Associate Director of ORSP Preaward Support Services: <u>Shala.Bonyun@umb.edu</u>
- ORSP Website: <u>https://www.umb.edu/orsp</u>

#### Zendesk

Zendesk is a Kuali website that offers Knowledge Base articles, new release information, and a place to connect with the Kuali community. Anyone may create a login to access these resources. https://kuali-research.zendesk.com/hc/en-us

## Acronyms and Definitions

PD – Kuali Proposal Development IP – Kuali Institutional Proposal PS – PeopleSoft IRB – Institutional Review Board

v. 2024 05-08 vlm

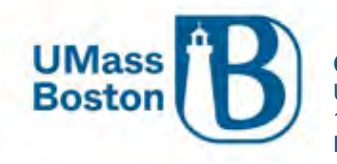

COI – Conflict of Interest

F&A – Facilities and Administration, typically refers to overhead rate in a sponsor program setting

Prime Sponsor

• Entity that is the original source of funding, captured when the terms of the primary award flow down to any subawardees

Sponsor

• Sponsor or Direct Sponsor is the entity awarding the funds directly to the university

## Roles and Responsibilities in Kuali PD

- Aggregators
  - o Edit rights to all proposals within a department, includes ability to initiate proposals
- Creators
  - o Edit rights to proposals they initiate
- PIs & Co-PIs
  - o Initiate, Review and Approve, Certifications for their own proposals, Update Conflict of Interest
- Approvers
  - PIs, co-PIs, Directors, Chairs & Deans, Financial/Grant Managers, or their delegates
- ORSP Preaward
  - o Review, Approve, Submit to Sponsor

## Conflict of Interest (COI)

PIs and co-PIs must complete/update their conflict of interest within Kuali COI prior to approving a proposal. Kuali PD will send a notification to the PI and any co-PIs alerting them to update their COI at the time a proposal is submitted for review. It is recommended to complete the COI as soon as possible once a proposal has been submitted for review and approval, ORSP will not grant final approval of a proposal where the PI or any co-PIs have incomplete COIs.

COI status for PIs and co-PIs can be viewed under the Key Personnel section. Here is an example of the COI and certification status:

|                   | < | Key Personnel                                                                                                    |
|-------------------|---|----------------------------------------------------------------------------------------------------|
| Basics            | > | Document was successfully saved.                                                                                                    |
| 👤 Key Personnel   | ~ |                                                                                                    |
| Personnel         |   | Search for and add key personnel                                                                                                    |
| Credit Allocation |   |                                                                                                    |
| Questionnaire     |   | Maryellen Jagelski (Principal Investigator) (Certification Completed and Answered By maryellen jagelski - 11/22/2022 11:37 AM) Project Status: Undate Needed Annual Disclosure Status: Not Yet Disclosed |
| ✓ Compliance      |   |                                                                                                    |
| Note: Attachments |   | David Hoff (Co-Investigator) (Certification Incomplete) Project Status: Update Needed Annual Disclosure Status: Not Yet Disclosed Project Disposition: None                                              |
|                   |   |                                                                                                    |

Note that the disclosure references that it is annual, however, new proposals could present areas where conflicts may exist that were not previously present. Think of the 'Annual' as 'At Least Annual', rather than only

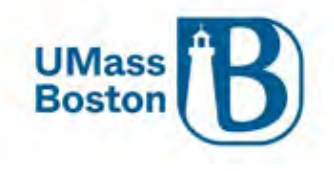

yearly. Also, a proposal will not be added to the Conflict of Interest list of projects until it has been submitted for review and approval, completing the COI prior to submit for review does not complete the COI requirement for that proposal.

## Flow for Kuali Research

Proposals are created in Proposal Development (PD), and once completed become an Institutional Proposal (IP). Institutional Proposals become Awards and once submitted, are sent to PeopleSoft (PS) as a PS proposal. Kuali Research Modules all relate to each other: Subawards, IRB, COI are all tied to PD, IP, and Awards.

Note – Attachments do not cross modules, they are available for viewing under the original area they were uploaded to and can be easily accessed from other modules via the Medusa link in Kuali.

## What Goes into Kuali PD?

All proposals must be captured in Kuali PD as early as possible, even if there is no formal proposal process. Work as proactively as possible with ORSP on any pending contracts before anything is submitted to the sponsor, including budget and scope of work documents. No documents should be communicated to a sponsor without ORSP review and approval, even during the drafting process.

## Submission Deadline

ORSP has a 5-day submission deadline – proposals must be submitted and completely routed through workflow approval in Kuali at least 5 business days prior to the sponsor due date. Until a proposal has had final review and approval, existing attachments in Kuali PD may be updated during the approval process without triggering the need to resubmit. See <u>Attachments – Staggered Deadline</u> for more information.

## Notifications from Kuali PD

Notifications are sent automatically from Kuali PD at several different stages during the proposal entry and routing process. You also have the ability to send notifications on an ad hoc basis, this is a good way to communicate with your colleagues about specific proposals. See the <u>Creating an Ad Hoc Notification</u> section for details on how to send an email from Kuali.

Notifications from Kuali will include some basic information about the proposal, details regarding the specific notification purpose, and may also include navigational links. All emails sent from Kuali PD will come from email address: <u>no-reply@kuali.co</u> and have been set so they will not trigger the external email warning banner in Outlook.

Notification emails may also be sent from the Key Personnel section to all Key Persons, or to an individual Key Person by using the Notify buttons within Key Personnel.

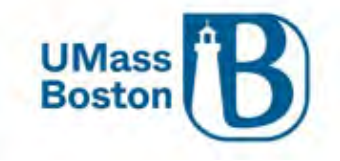

|                   |   | 🛩 Data Validation (on) 🖶 Print                    | 👁 Сору      | Medusa            | ⊨ Hierarchy     | Budget Versions     | 𝖉 Link       | Hel       | ip -  |
|-------------------|---|---------------------------------------------------|-------------|-------------------|-----------------|---------------------|--------------|-----------|-------|
| Basics            | > | Key Personnel<br>Search for and add key personnel |             |                   |                 |                     | _            |           |       |
| 1 Key Personnel   | ~ | Add Personnel                                     |             |                   |                 |                     | -            | Notif     | y All |
| Personnel         |   |                                                   |             |                   |                 |                     |              |           |       |
| Credit Allocation |   | Maryellen Jagelski (Principal                     | Investigate | or) (Certificatio | on Incomplete)  | Noti                | fy Maryellen | Jagelski  | Ô     |
| (?) Questionnaire |   | Project Status: Disclosure Not R                  | equired A   | nnual Disclo      | sure Status: No | t Yet Disclosed Pro | oject Dispo  | sition: N | one   |

Examples of emails sent automatically from Kuali:

- Upon saving a new proposal
  - Sent to: PI, ORSP, and the proposal aggregators for the lead unit
- Approver Workflow
  - o Sent to approvers as their approval task comes up in the workflow
  - Delegate Approvers need to turn on this feature in Kuali to receive approval notifications for proposals where they are delegate approvers, see the <u>Delegate Approver Turn on Email</u> <u>Notifications</u> section below
- Proposal Returned during approval process
  - Sent to proposal aggregator and all approvers that have already approved
- Proposal status changed to Submitted to Sponsor
  - For Phase I this creates the entry in the next Kuali module, Phase II this would trigger the S2S submission
  - o Sent to PI/co-PI, ORSP, aggregator

#### Delegate Approver Turn on Email Notifications

To have Kuali send you approval notifications as a delegate approver, you need to adjust your preferences in Kuali. Note this will turn on notifications so you will receive an email whenever someone you are assigned as a delegate has an approval action to take in Kuali Proposal Development. You can adjust this as needed – for instance, turn it on only when the primary approver is unavailable and has asked you to take on their approval tasks.

Navigate to Action List through the Common Tasks section in Kuali Research

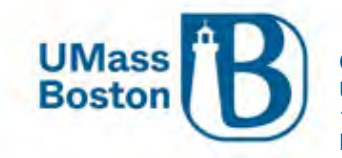

| KUALI RESEARCH   | Common Tasks              |  |  |  |  |  |  |  |
|------------------|---------------------------|--|--|--|--|--|--|--|
|                  | Quiak Linka               |  |  |  |  |  |  |  |
| Q Search Records | Quick Links               |  |  |  |  |  |  |  |
| 🕝 Common Tasks   | 4 Action List             |  |  |  |  |  |  |  |
| 🖙 All Links      | Doc Search                |  |  |  |  |  |  |  |
|                  | Ourrent & Pending Support |  |  |  |  |  |  |  |
|                  | 🛓 Person Training         |  |  |  |  |  |  |  |
|                  | View S2S Submissions      |  |  |  |  |  |  |  |
|                  | B Locks                   |  |  |  |  |  |  |  |

#### Click the preferences button in the upper righthand corner

| K        | KUALI RESEARCH              | Kuali Research |                            |
|----------|-----------------------------|----------------|----------------------------|
| •••<br>Q | Dashboard<br>Search Records | Action List    | preferences refresh filter |

#### This will bring you to the Workflow Preferences page

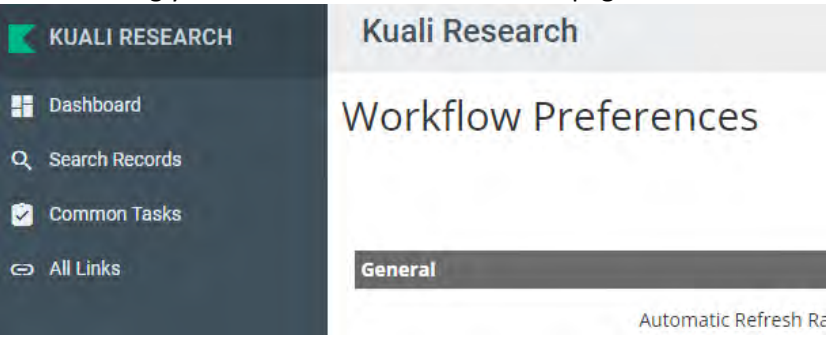

Scroll down to the email preferences section and check the Receive Secondary Delegate Emails box, then click save at the bottom of the page.

| Email Notification Preferences    |  |
|-----------------------------------|--|
| Receive Primary Delegate Emails   |  |
| Receive Secondary Delegate Emails |  |

You will now receive email notifications when an approval is needed for a proposal where you are assigned as a delegate approver.

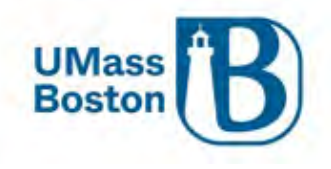

#### Examples of a Kuali email notifications

#### New proposal created email example

Subject: Proposal No. [XX] in [LEAD UNIT], PI: [PI NAME] has been created

#### [EMAIL TEXT:]

[PROPOSAL AGGREGATOR] has created a proposal in Kuali Research:

- Proposal No. [XX]
- Title: [PROPOSAL TITLE]
- PI: [PI NAME]
- Lead Unit: [DEPT ID NUMBER] [DEPT ID DESCRIPTION]
- Sponsor: [SPONSOR NAME]
- Due Date: [PROPOSAL SPONSOR DUE DATE]

#### Approval Action email example

**Subject:** Kuali Research Action - Proposal - APPROVE - PI: [PI NAME] - Due Date: [DATE] - Lead Unit: [DEPT ID] - Sponsor: [SPONSOR NAME] - Title: [PROPOSAL TITLE]

Please complete the APPROVE action for [PI NAME] in Proposal for "[PROPOSAL TITLE]" Your timely action is requested. Failure to act when an approval is requested will stop routing.

To review the requested action: [LINK TO KUALI PROPOSAL APPROVAL]

Or, to see all actions requested: [LINK TO ACTION LIST] and then click on the numeric Document ID: [DOCUMENT REFERENCE NUMBER] in the first column of the List.

See the <u>Approval Notifications</u>, and <u>Notification History</u> sections for more information.

#### Creating an Ad Hoc Notification

Ad hoc notification emails may be sent from the Key Personnel section to specific, or all Key Persons, and may also be sent from the Summary/Submit section. Emailing a contact directly from Kuali PD has the benefit of including specific proposal information for reference purposes.

Go to the Summary/Submit section using the lefthand navigation menu.

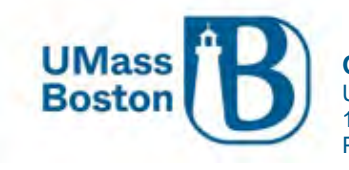

| Basics                     | ~ |
|----------------------------|---|
| Key Personnel              | > |
| Questionnaire              |   |
| ✓ Compliance               |   |
| N Attachments              |   |
| <ul> <li>Budget</li> </ul> |   |
| Access                     |   |
| Supplemental Information   |   |
| 🕞 Summary/Submit           |   |
| Super User Actions         |   |
| Notifications History      |   |
|                            |   |

From the More Action dropdown menu, select Send Notifications

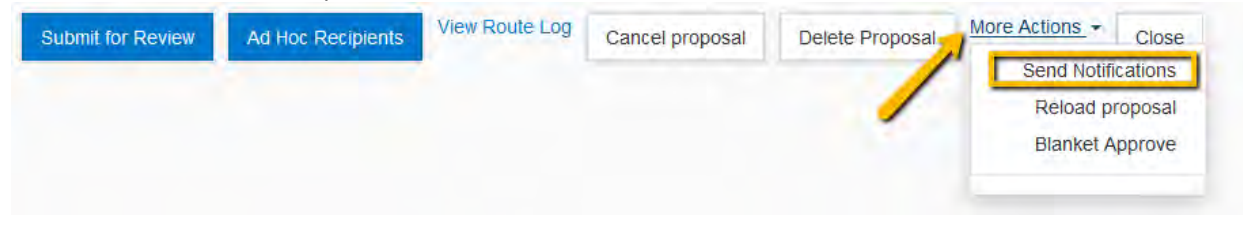

In the pop-up window, select the Employee radio button and search for the employee you wish to email. Don't forget to search using the wildcard asterisk to aid your lookup.

| arch for notification recipients |                 |   |
|----------------------------------|-----------------|---|
|                                  | O Role          |   |
|                                  |                 |   |
|                                  | O Non Employee  |   |
| Last Name                        | *Maki*          |   |
| First Name                       | V*              |   |
| User Name                        |                 |   |
| Email Address                    | user@domain.com |   |
| Office Phone                     |                 |   |
| Home Unit                        |                 | c |
| Campus Code                      |                 | c |
|                                  |                 |   |

v. 2024 05-08 vlm

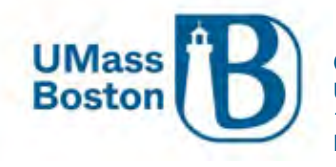

Click Search for Recipients and check the box next to the correct name, then click the Add Recipients box. Send Notifications

| Only the top 200 results were returned. If you cannot find what you are looking for, please refine the search criteria |                 |                    |                |               |                  |                |                  |        |
|----------------------------------------------------------------------------------------------------|-----------------|--------------------|----------------|---------------|------------------|----------------|------------------|--------|
| Full Name:                                                                                                    | User ID: 💠      | Email Address:     | 🗘 Unit Numbet  | : Unit Name:  | \$               | Organization:  | \$               | City:≎ |
| Virginia L Maki                                                                                                    | i virginia.maki | Virginia.Maki@umb. | edu B005400000 | Research & Sp | onsored Programs | Research & Spo | onsored Programs | Boston |
| Sh , ting 1 to 1 of                                                                                                    | f 1 entries     |                    |                |               |                  | First          | Previous 1 Nex   | t Last |
|                                                                                                    |                 |                    |                |               |                  |                |                  |        |
|                                                                                                    |                 | $\rightarrow$      | Add Recipients | Go back       | Cancel           |                |                  |        |

A new window will pop-up where you can draft your email. You can edit the subject line and add additional recipients. Complete the body of the email in the Message box and click Send Notification to send the email.

| Senarion        | ications               |                                      |           |
|-----------------|------------------------|--------------------------------------|-----------|
| Bestelena       |                        |                                      |           |
| Recipient       | Actions                |                                      |           |
| Virginia L Maki |                        |                                      |           |
| Subject:        |                        |                                      |           |
| Ad Hoc Notifica | ation for Proposal No. | 50; Pl: David Bowie 🛟                |           |
| Message:        |                        |                                      |           |
|                 |                        |                                      |           |
|                 |                        |                                      |           |
|                 |                        |                                      |           |
|                 |                        |                                      |           |
|                 |                        |                                      |           |
|                 |                        | <u> </u>                             |           |
|                 |                        | Send Notifications Add More Recipien | ts Cancel |

## Accessing Kuali PD and Basic Navigation

#### Logging in

#### Accessing Kuali (production environment)

Go to the ORSP UMB Website/Kuali for a link to log in – <u>https://www.umb.edu/orsp/kuali\_research</u> Uses single sign-on, log in using your regular UMB credentials as you would to access HR or your email.

Click the Research Home tile

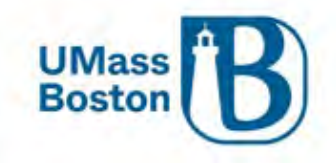

| n Kuali | Kuali |               |                      |           |
|---------|-------|---------------|----------------------|-----------|
|         |       |               | 5*                   | ≡,        |
|         |       | Research Home | Conflict of Interest | Protocols |
|         |       | :             |                      |           |
|         |       | Users         |                      |           |

#### Dashboard

This brings you to the Kuali Dashboard, here you will see your:

- Proposals Routing to me Proposals that need my action
  - Any proposal where the logged in user is in the workflow path and has not yet approved the proposal, it will also let you know how many steps you are away from being up for reviewing and approving a proposal
  - o Compliance alerts you when a proposal has a compliance component
- Proposals Not Routing Proposal in your area that have not yet been submitted
  - Shows you any of your proposals that have been initiated/saved, but have not yet been submitted into workflow
- Proposal Workload Assignments Status of all routing proposals

Use the Show/hid cards to view specific tiles on your own dashboard and tiles may be filtered or sorted.

| KUALI RESEARCH   | Dashbo              | ard                            |                                          |                                                                |                             |        |                  |                                                                                                    |                                                                            | Show/hide cards                    |
|------------------|---------------------|--------------------------------|------------------------------------------|----------------------------------------------------------------|-----------------------------|--------|------------------|----------------------------------------------------------------------------------------------------|----------------------------------------------------------------------------|------------------------------------|
| Dashboard        |                     |                                |                                          |                                                                |                             |        |                  |                                                                                                    |                                                                            |                                    |
| Q Search Records | Proposal            | s routing to a                 | me                                       | T F                                                            | ilter Sort by               | *      | Proposals not ro | outing                                                                                                    |                                                                            | ▼ Filter Sort by ~                 |
| Common Tasks     | You're              | up! Propos                     | al #19 - Pi: Kim, S                      | un S - Sponsor: NIH-NATL I                                     | NSTITUTE OF N.              |        | Proposal         | Proposal #80 - P                                                                                                    | I: Cohen, Marc A - Sponsor: Sp                                             | onsor Pending - Upda               |
| @D All Links     | Alterna             | Due da                         | te: 2/15/2023 La                         | ist action: 1/24/2023 4:57 PN                                  | A Compliance                |        |                  | Due date: 6/15/20                                                                                                    | 24 Last action: 3/28/2024 4:                                               | 14 PM Compliance                   |
| 1. Reports       | You're t            | te Due da                      | al #23 - PI: Bonyu<br>te: 2/15/2023 La   | n, Shala A – Sponsor: UNIVE<br>ast action: 2/03/2023 11:46 A   | RSITY OF MAS.               |        | Proposal         | Proposal #79 - P<br>Due date: 6/01/20                                                                                                    | Hoff, David - Sponsor: UNIVE<br>24 Last action: 3/14/2024 10               | RSITY OF MASSACH<br>0:05 AM        |
| Configuration    | Vou're e<br>Alterna | apl Propos<br>Due da<br>2/23/2 | al #24 - PI: Hoff, I<br>te: La<br>023 Al | David – Sponsor: U.S. DEPAR<br>st action: 2/22/2023 10:59<br>M | TMENT OF EDU                |        | Proposal g       | Proposal #76 - P<br>Due date:<br>0/15/2023                                                                                                    | I: Macoska, Jill A – Sponsor: Bo<br>Last action: 10/20/2023 1<br>PM        | 2:00 Compliance                    |
|                  | You're i<br>Alterna | up! Propos<br>te Due da        | al #31 - PI: Hoff, I<br>te: 3/01/2023 La | David - Sponsor: UNIVERSIT<br>Ist action: 2/22/2023 2:41 PM    | Y OF MASSACH<br>Compliance  | #<br>6 | Proposal         | Proposal #75 - P<br>Due date: 11/15/2                                                                                                    | I: Maki, Virginia L – Sponsor: N<br>2023 Last action: 8/24/2023            | ATIONAL SCIENCE F<br>12:52 PM      |
|                  | You're a            | Propos<br>Due da<br>4/15/2     | al #40 - PI: Rister,<br>te: La<br>023 Al | Jens – Sponsor: NIH-NATIO<br>st action: 3/20/2023 11:00<br>M   | NAL INSTITUTE<br>Compliance |        | Proposal C       | Proposal #73 - Proposal #73 - Proposal #75/2023 | I: Hoff, David – Sponsor: BOST<br>Last action: 7/17/2023 11<br>AM          | DN UNIVERSITY - Titl<br>Compliance |
| ⑦ Help           | 2                   |                                |                                          | 1                                                              | -5 of 34 <                  | >      |                  |                                                                                                    |                                                                            | 1-5 of 36 < >                      |
| () About         | Proposal            | workload as                    | signments                                |                                                                |                             |        |                  |                                                                                                    |                                                                            | T Filter                           |
| し Logout         |                     |                                |                                          |                                                                |                             |        |                  |                                                                                                    |                                                                            |                                    |
| Maki, Virginia L | Prop                | osal Number                    | Principal<br>Investigator                | Sponsor                                                        | Lead<br>Unit                | Title  | Due<br>Date      | Last<br>Action                                                                                                    | Current Request(s)                                                         | Assigned<br>Approver               |
| III Switch Apps  | <u>#78</u>          |                                | Hoff, David                              | HARVARD UNIVERSITY                                             | B009900000                  | Test   | 05/15/2024       | 03/13/2024<br>4:34 PM                                                                                                    | B009900000-Institute<br>Community Inclusion<br>Fin/Restch Mngr Approver(s) | Choose person                      |
| < Collaose Menu  |                     |                                |                                          | MA DEPT OF                                                     |                             |        |                  |                                                                                                    | B009700000-Counseling &                                                    |                                    |

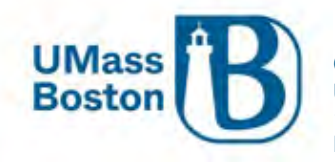

Note – Items in the dashboard are in edit or approval workflow status, completed items are available to view using the Search tools, see the <u>Searching Records</u> section.

#### Zendesk for Dashboard Overview:

https://kuali-research.zendesk.com/hc/en-us/articles/360011575473-Dashboard-Overview

#### Lefthand Menu in Kuali

Kuali has a lefthand navigational menu throughout the research module. Note – if the lefthand menu is collapsed, click the arrow at the very bottom to expand or collapse.

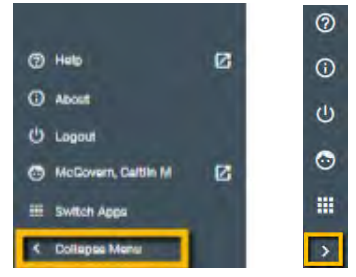

#### Searching Records

In addition to the Dashboard, Kuali also provides an ability to search records, see the Search Records link on the lefthand menu. Kuali Zendesk has an excellent guide for searching and applying custom filters here: <a href="https://kuali-research.zendesk.com/hc/en-us/articles/360029976374-Dashboard-Search-Records">https://kuali-research.zendesk.com/hc/en-us/articles/360029976374-Dashboard-Search-Records</a>

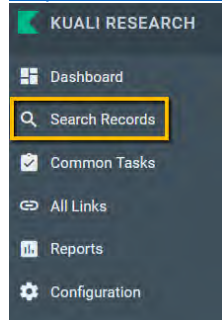

#### **Common Tasks**

Click the Common Tasks in the lefthand menu.

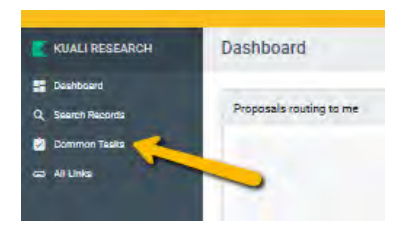

The Common Tasks clipboard includes quick links to common actions, including All My Proposals, Create Proposal, Search Proposal, and the Action List. You can also access Protocols and COI here.

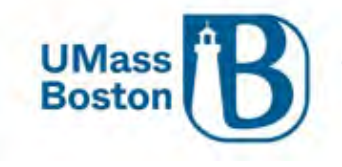

| Common Tasks              |                      |                  |                |
|---------------------------|----------------------|------------------|----------------|
| Quick Links               |                      |                  |                |
| 4 Action List             |                      |                  |                |
| Doc Search                | Proposal Development | Protocols        | COI            |
| Ourrent & Pending Support | All My Proposals     |                  |                |
| & Person Training         |                      | Manage Protocols | My Disclosures |
| Ciew S2S Submissions      | Create Proposal      |                  |                |
| Locks                     | Search Proposals     |                  |                |

#### Action List

The Action List is available under the Quick Links section of the Common Tasks section of Kuali PD and includes a listing of items that need your attention. You can access your pending approvals, recent notifications, and recent actions you have taken in Kuali.

On the Action List you may click the show button to view more details for each item in your action list. You may also navigate directly to items through your action list.

Kuali Research

Action List

Action List | Outbox

6 items retrieved, displaying all items.

|        | Id    | Туре                                | Title                                                                                                    | Route<br>Status | Action<br>Requested |
|--------|-------|-------------------------------------|----------------------------------------------------------------------------------------------------|-----------------|---------------------|
| ▶ show | 30605 | KC Notification                     | Regarding your involvement in<br>Development Proposal Ginny<br>Test Proposal - Impersonating<br>Caitlin McGovern              | FINAL           | FYI                 |
| show   | 30606 | KC Notification                     | Proposal Person Certification<br>Completed                                                                                    | FINAL           | FYI                 |
| + show | 30711 | Proposal<br>Development<br>Document | Testing; Proposal No: 28; PI;<br>David Hoff; Sponsor: NATIONAL<br>SCIENCE FOUNDATION; Due<br>Date: 10/31/2022                 | ENROUTE         | APPROVE             |
| + show | 30739 | Proposal<br>Development<br>Document | Example Title for T; Proposal<br>No: 32; PI: David Hoff; Sponsor:<br>U.S. DEPARTMENT OF<br>EDUCATION; Due Date:<br>11/01/2022 | ENROUTE         | APPROVE             |
| ▶ show | 30740 | KC Notification                     | Proposal Person Certification<br>Completed                                                                                    | FINAL           | FYI                 |
| • show | 30749 | KC Notification                     | Proposal Person Certification<br>Completed                                                                                    | FINAL           | FYI                 |

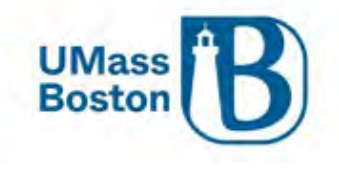

#### Asterix Wildcard Lookup

In Kuali the asterisk (\*) functions as a wildcard for looking up values. Wherever you are looking up a record (person, organization...) you can use an \* to search for partial values. Place an asterisk before and/or after your partial value to search.

Examples:

- $\ensuremath{\mathsf{Princet}}^*$  searches for anything that starts with 'Princet'
- \*setts searches for anything that ends with 'setts'
- \*Boston\* searches for anything that contains 'Boston'

#### Copy Proposal

Kuali Proposal Development has the ability to create a new proposal through copying an existing proposal. This may be done directly from the proposal you wish to copy by clicking on Copy in the header bar, or through Search Proposal and All My Proposals accessed in Common Tasks.

Copy from the header within a proposal:

| 🛩 Data Validation (off) 🖶 Print | Copy | 🛤 Medusa | Budget Versions | 🖉 Data Override | 🔗 Link | Help - |
|---------------------------------|------|----------|-----------------|-----------------|--------|--------|
|---------------------------------|------|----------|-----------------|-----------------|--------|--------|

#### Copy from Proposal Search or All My Proposals:

| KUALI RESEARCH   |                      | Actions        | Proposal<br>Number | Proposal<br>Document<br>Number | Proposâl<br>Type | Proposâl<br>State   |
|------------------|----------------------|----------------|--------------------|--------------------------------|------------------|---------------------|
| - Dashboard      |                      | view<br>medusa | 8                  | 30380                          | New              | Approval<br>Pending |
| Q Search Records |                      |                |                    |                                |                  |                     |
| Common Tasks     | Proposal Development | view<br>medusa | 10                 | 30498                          | New              | In<br>Progress      |
| 🖙 All Links      | All My Proposals     |                |                    |                                |                  |                     |
| II. Reports      | Create Proposal      | view<br>copy   | 11                 | 30536                          | New              | Approval<br>Granted |
| Configuration    | Search Proposals     | medusa         |                    |                                |                  |                     |

You will have the option to update the lead unit and to include answers from the copied proposal questionnaire:

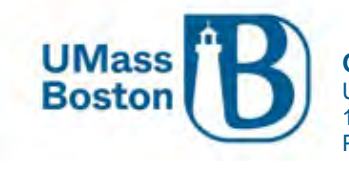

| Copying this singl | Copying this single proposal ×                                |  |  |  |  |  |
|--------------------|---------------------------------------------------------------|--|--|--|--|--|
|                    |                                                               |  |  |  |  |  |
| Proposal           | Yes                                                           |  |  |  |  |  |
| Original Lead Unit | Original Lead Unit B009900000 - Institute Community Inclusion |  |  |  |  |  |
| Lead Unit: *       | select -                                                      |  |  |  |  |  |
| Questionnaires?    | Yes. Include questionnaires. Copy Close                       |  |  |  |  |  |

## Create Proposal

Click the Create Proposal link under Proposal Development:

| KUALI RESEARCH                                        | Common Tasks                                                                                                    |                                                |                             |                |                                                              |                                                                |                                                                 |
|-------------------------------------------------------|----------------------------------------------------------------------------------------------------|------------------------------------------------|-----------------------------|----------------|--------------------------------------------------------------|----------------------------------------------------------------|-----------------------------------------------------------------|
| <ul> <li>Dashboard</li> <li>Search Records</li> </ul> | Quick Links                                                                                                    | Award                                          |                             | COI            | Institutional                                                | Proposal                                                       | Negotiation                                                     |
| Common Testa<br>Common Testa<br>co Al Unia            | Action List     Dos Search     Current & Pending Support     Person Training     View S2S Submissions     Looks | All My Awards<br>Create Award<br>Search Awards |                             | My Disclosures | Create Instit<br>Create Prop<br>Search Instit<br>Search Prop | nional Proposal<br>Issei Log<br>urional Proposals<br>Sael Loga | All My Negotiations<br>Create Negotiation<br>Search Negotiation |
|                                                       | Proposal Development<br>All My Proposals<br>Create Proposal<br>Bearch Proposals                                 |                                                | Protocols<br>Manage Protoco | la             |                                                              | Subaward<br>Create Subaward<br>Search Subawards                |                                                                 |

You will be brought to the Create Proposal Page, all fields here are required, once saved a proposal is initiated and a number assigned. Use the dropdown menus and lookup magnifying glasses to populate the fields or start typing and Kuali will provide predictive text.

#### Lead Unit

Once the Lead Unit is selected it cannot be changed, be sure to select the appropriate Lead Unit Department ID. This is the Department ID that will be associated with the Project once the proposal is funded. If the lead unit needs to be changed, you must copy the proposal and select the correct lead unit in the new copied version, see the <u>Copy Proposal</u> section for more information.

#### Do not use Departments starting with B9.

• These are high level parent Department IDs that are not typically directly associated with proposals or projects.

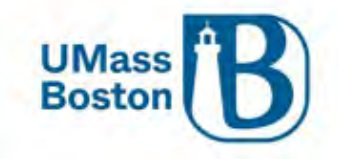

|                                                                               |    | SANDBOX ENVIRONMENT                                                |    |
|-------------------------------------------------------------------------------|----|--------------------------------------------------------------------|----|
| KUALI RESEARCH                                                                |    | Kuali Research                                                     |    |
| <ul> <li>Dashboard</li> <li>Q Search Records</li> <li>Common Tasks</li> </ul> |    | Create Proposal<br>* indicates required fields<br>Proposal Type: * |    |
| - All Links                                                                   |    | select                                                             | *  |
|                                                                               |    | Lead Unit: *                                                       |    |
|                                                                               |    | select                                                             | -  |
|                                                                               |    | Activity Type: *                                                   |    |
|                                                                               |    | select                                                             | ~  |
|                                                                               |    | Project Dates: *                                                   |    |
|                                                                               |    | mm/dd/yyyy                                                         | to |
|                                                                               |    | mm/dd/yyyy                                                         |    |
|                                                                               |    | Project Title: *                                                   |    |
|                                                                               |    |                                                                    |    |
|                                                                               |    | Sponsor: *                                                         |    |
|                                                                               |    |                                                                    | ٩  |
|                                                                               |    | Principal Investigator: *                                          |    |
|                                                                               |    |                                                                    | Q  |
| (7) Help                                                                      | 12 | Sponsor deadline: *                                                |    |
| About                                                                         | -  | mm/dd/yyyy                                                         |    |
| () Logout                                                                     |    | bhanm                                                              |    |
| McGovern Caitlin M                                                            | 62 | Sponsor Deadline Type: *                                           |    |
|                                                                               | ۲  | select                                                             | *  |
| Collapse Menu                                                                 |    | Cancel Save and Contin                                             | ue |
|                                                                               |    |                                                                    |    |

## Proposal Type Definitions

| Description      | Definitions                                                            |
|------------------|------------------------------------------------------------------------|
|                  | Initial request for additional funding for a period subsequent to that |
| Continuation     | provided by a current award.                                           |
|                  | UMB Internal Grant Mechanism (Healey, Public Service, Proposal         |
| Internal UMass   | Development)                                                           |
| Letter of Intent | Notice to Sponsor of Intent to submit to Proposal (per FOA guidelines) |
| New              | New Proposal: Submitting an application for the first time or Initial  |

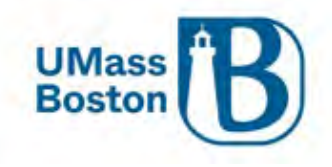

|                                  | request for support of a project that has not yet been funded.                                                                                       |
|----------------------------------|----------------------------------------------------------------------------------------------------|
| New - Change/Corrected           | Change or Correcting a Pending New Application                                                                                                    |
|                                  | Proposal & Award, funding targeted to support general research in an                                                                                 |
| P & A (Unrestricted Award)       | area or a program                                                                                                    |
|                                  | Preliminary Application to Sponsor in advance of                                                                                                    |
| Pre-Proposal                     | submission of a full proposal (per FOA guidelines)                                                                                                   |
| Renewal                          | Proposal requesting additional funding for a period                                                                                                  |
| Renewal - Changed/Corrected      | Change or Correcting a Pending Renewal Application                                                                                                   |
|                                  | An unfunded application that has been modified following initial review<br>and resubmitted for new consideration or A revised (altered or corrected) |
| Resubmission                     | or amended application.                                                                                                    |
| Resubmission - Changed/Corrected | Change or Correcting a Pending Resubmission Application                                                                                              |
| Revised Budget                   | Sponsor or Grantee Initiated Budget Revision Request for a Pending Application.                                                                      |
| Supplement                       | Supplement is a request for (or the award of) additional funds during a current project period on an Existing Award (per FOA, Program Guidelines)    |
| Supplement - Changed/Corrected   | Change or Correcting a Pending Supplement Application                                                                                                |
| Transfer                         | Transfer of an award to UMB from another organization                                                                                                |

#### Activity Type Definitions

Determine appropriate activity of the project: Research, Instruction or Other. These determinations guide Program Code assignments (Research B00, Instruction A00, Other C00) once your proposal is awarded and directly ties to the negotiated F&A (facilities and administration) overhead rate that will be used for your proposal.

- **Research** all research and development activities that are sponsored by State, Federal and non-Federal agencies and organizations. This includes activities involving the training of individuals in research techniques (commonly called research training) where such activities utilize the same facilities as other research and development activities and where such activities are not included in the instruction function. [Source: 2 CFR Appendix III to Part 200]. Furthermore:
  - "Research" is defined as a systematic study directed toward fuller scientific knowledge or understanding of the subject studied.
  - "Development" is the systematic use of knowledge and understanding gained from research directed toward the production of useful materials, devices, systems, or methods, including design and development of prototypes and processes [Source: 2 CFR 200.1 "Research and Development (R&D)"]
- Instruction sponsored instruction and training means specific instructional or training activity established by grant, contract, or cooperative agreement. Except for research training [see above], this term includes all teaching and training activities, whether they are offered for credits toward a degree or certificate or on a non-credit basis, and whether they are offered through regular

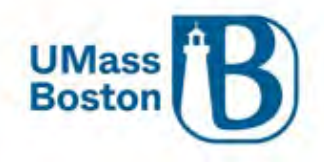

academic departments or separate divisions, such as a summer school division or an extension division. [Source: 2 CFR Appendix III to Part 200]

• Other Sponsored Programs - programs and projects financed by State, Federal and non-Federal agencies and organizations that involve the performance of work other than Research or Instruction. Examples of such programs and projects are health service projects, community service programs and studies, technical assistance and service programs or experiment stations. [Source: 2 CFR Appendix III to Part 200]

#### Title

When entering the title for your proposal, use care if copying and pasting to avoid extra or hidden characters and additional "carriage returns" (hitting the enter key in the middle of the title). These titles flow through our Kuali system directly into PeopleSoft and SUMMIT, special characters and extra carriage returns create significant issues with reporting.

#### Sponsor

If sponsor is not available for selection in Kuali PD, you will need to request the sponsor be added, and a temporary placeholder sponsor may be used while your new sponsor is being created in the system.

The sponsor may be added by typing the sponsor name directly in the Sponsor field and selecting from the options that populate. Note the scroll bar on the right, use that to view all options that fit the typed in text.

| Sponsor: *                | nih                                                   |          |
|---------------------------|-------------------------------------------------------|----------|
| Principal Investigator: * | 000000480<br>NIH-NATL INST OF BIOMED IMAG & BIOENGRNG |          |
| Sponsor deadline: *       | 000000481<br>NIH-NATL CTR FOR COMPLEMENT & INT HEALTH | <b>,</b> |
| Sponsor Deadline Type: *  | select                                                |          |

#### Temporary Sponsor

If a sponsor does not exist in Kuali, you may use the temporary sponsor: CHANGEME

- Sponsor Number: CHANGEME
- Sponsor Name: Complete Preproposal form and update once Sponsor is setup in Kuali/PeopleSoft

   If adding the temporary sponsor start typing 'changeme' in the Sponsor field to make your selection.

This sponsor should be used until the correct sponsor becomes available for selection in Kuali. Your proposal will not be able to be submitted for review and approval until the proposal has been updated with the new sponsor.

#### Requesting a New Sponsor

A new sponsor must be requested directly out of Kuali by submitting the New Sponsor form that launches from the Preproposal Forms section of Kuali PD.

See the <u>Preproposal Forms</u> section for more information.

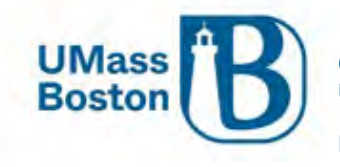

#### Add the PI

To add the PI, use the magnifying glass lookup tool, do not start typing text in the PI field. PIs must be added through the lookup and any text added here will populate into the wrong place in the lookup tool.

| Principal Investigator: * | DO NOT TYPE HERE | q |
|---------------------------|------------------|---|
|                           |                  |   |

Here we are looking up a PI. Recall that in Kuali the Asterix (\*) functions as a wildcard. See how the \* wildcard is used to aid a search:

| Lookup          | *                 |
|-----------------|-------------------|
| KcPerson Lookup |                   |
|                 |                   |
| KcPerson Id:    | <b>Q</b>          |
| Last Name:      | *hof*             |
| First Name:     | dav*              |
| User Name:      |                   |
| Email Address:  | user@domain.com   |
| Office Phone:   |                   |
| Active:         | ● Yes ○ No ○ Both |
| Home Unit:      | <b>a</b> Q        |
| Campus Code:    |                   |
| Close           | Values Search     |

When you click the search button you may see multiple available values, click select on the correct value to populate the selection in your proposal.

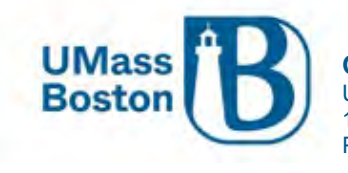

| Lookup    |                |                   |                  |                          | 3                     |
|-----------|----------------|-------------------|------------------|--------------------------|-----------------------|
| KcP       | ersor          | l Loc             | okup             |                          |                       |
| Show 10   | ❤ en           | tries             |                  | CSV                      | xml xls               |
| Actions   | KcPerson<br>Id | Full<br>Name 💠    | User Name        | Email Address            | Directory<br>Departme |
| select    | 296487         | David<br>Hoff     | david hoff       | David.Hoff@umb.edu       |                       |
| select    | 1533409        | David<br>Hoffmann | david.hoffman001 | David Hoffman001@umb.edu |                       |
| Showing 1 | to 2 of 2 ent  | ries              |                  | First Previous 1 Ne      | ext Last              |

#### Sponsor Deadline

Enter the deadline date, this is typically the due date specified on the proposal solicitation or otherwise defined by the sponsor. If there is no specific date, enter a reasonable date based on the proposal needs.

You may also capture the time the proposal is due, this field is not required, but is recommended if the time due is non-standard (such as 12 noon instead of 5 PM).

| Sponsor deadline: * | 12/15/2022 | 12:00 PM |  |
|---------------------|------------|----------|--|
|                     |            |          |  |

#### Sponsor Deadline Type

Here is where you capture if the deadline date is exact or not. Below are the Deadline Type definitions:

- Deadline Firm Date
- Internal/No Submission Internal proposals or actions that are not being submitted to a sponsor
- Rolling Submission No Specific Due Date
- Target Due Date is a Window (submit within a specified timeframe)

#### Proposal Number Assigned

Once all fields are completed, click Save and Continue:

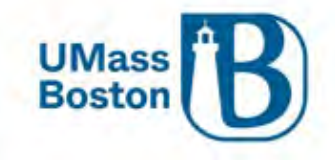

|                               |    | SANDBOX ENVIRONMENT                                                |    |
|-------------------------------|----|--------------------------------------------------------------------|----|
| KUALI RESEARCH                |    | Kuali Research                                                     |    |
| Dashboard<br>Q Search Records |    | Create Proposal<br>* indicates required fields<br>Proposal Type: * |    |
| Common Tasks                  |    | New                                                                | ~  |
| 🗢 All Links                   |    | Lead Unit: *                                                       |    |
|                               |    | B009900000 - Institute Community Inclusion                         | •  |
|                               |    | Activity Type: "                                                   |    |
|                               |    | Public Service                                                     | ~  |
|                               |    | Project Dates: *                                                   |    |
|                               |    | 09/01/2022                                                         | to |
|                               |    | 08/31/2023                                                         |    |
|                               |    | Project Title: *                                                   |    |
|                               |    | Ginny Test Proposal - Impersonating Caitlin McGovern               | 1  |
|                               |    | Sponsor: "                                                         |    |
|                               |    | 0000003148 MA DEPARTMENT OF HIGHER EDUCATION                       | ۹  |
|                               |    | Principal Investigator: *                                          |    |
|                               |    | 296487                                                             | ۹  |
|                               |    | David Hoff                                                         |    |
| Help                          | Ø  | Sponsor deadline: "                                                |    |
| (i) About                     |    | 08/31/2022                                                         | 1  |
| () Logout                     |    | hh: m/n                                                            |    |
| 🕞 McGovern, Caitlin M         | 12 | Sponsor Deadline Type: "                                           |    |
| III Switch Apps               |    | Target                                                             | ~  |
| III Switch Apps               |    | Cancel Save and Continue                                           |    |
| < Collapse Menu               |    |                                                                    |    |

Once saved a Proposal # is assigned and if you navigate to the dashboard, your new proposal will show in the Proposals not routing section until it is submitted.

| KUALI RESEARCH                 | Dashboard               |           |           |              | Show/hide cards                                                                                                    |
|--------------------------------|-------------------------|-----------|-----------|--------------|----------------------------------------------------------------------------------------------------|
| Dashboard<br>Q. Search Records | Proposals routing to me | ▼ Filter  | Sort by 🛩 | Proposals no | t routing T Filter Sort by 🐱                                                                                           |
| Common Tasks                   |                         |           |           | Proposal     | Proposal #11 - PI: Hoff, David - Sponsor: MA DEPARTMENT OF HIGH<br>Due date: 8/31/2022 Last action: 8/08/2022 10:53 AM |
|                                |                         | 4         |           | Proposal     | Proposal #12 - PI: Thomas, Cynthia J - Sponsor: NEW ENGLAND PAT_<br>Due date: 9/30/2022 Last action: 8/10/2022 4:14 PM |
|                                |                         | All Clear |           |              | 147 r - 2.                                                                                                    |

Once a proposal is saved and a number assigned, a notification email is automatically sent to the PI, ORSP Preaward staff, as well as the aggregator. See <u>Notifications from Kuali PD</u> section for more information.

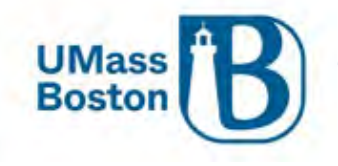

#### Close the Proposal

IMPORTANT Step to avoid the proposal being locked for other users. If at any point you are navigating away from your proposal, be sure to click the Close button.

See the <u>Proposal Locked for Editing</u> section for additional information on those error messages.

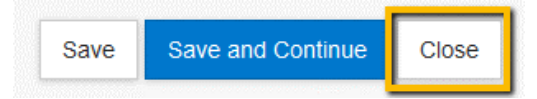

## Basics

Once saved, Kuali takes you to a Basics section where you will capture information about your proposal, if you are unsure what to enter for any of these fields, please work with your ORSP Preaward contact.

Navigate through each section to complete your proposal. The Save and Continue button brings you automatically to the next section.

Note – It is recommended to turn on Data Validations while you are entering a proposal, this will help ensure your proposal is complete and accurately captured. See the <u>Data Validation</u> section for more information.

#### **Proposal Details**

On the Proposal Details page, you will see the values entered previously have populated:

- Proposal Type, Activity Type, Dates, Title, and Sponsor.
- Keywords We are not using these at this time, and this tab has been removed from the Summary/Submit section.

|   | Basics                       | <<br>~ | Proposal Details                |                                               |              |                             |    |
|---|------------------------------|--------|---------------------------------|-----------------------------------------------|--------------|-----------------------------|----|
|   | Proposal Details             |        | (i) Document was successfully s | aved.                                         |              |                             | Х  |
|   | Delivery Info                |        |                                 |                                               |              |                             |    |
|   | Sponsor & Program Informatio | on     | Proposal Type: *                | New                                           |              |                             | `` |
|   | Organization and Location    |        | Lead Unit:                      | B008800000 - Chemistry                        |              |                             |    |
| 2 | Key Personnel                | >      | Activity Type: *                | Research                                      |              |                             |    |
| 7 | Questionnaire                |        | Project Dates: *                | 09/01/2022                                    | to           | 08/31/2025                  |    |
| ~ | Compliance                   |        | Project Title: *                | Electronic spectroscopy of astrophysically in | iportant sil | icon-bearing molecules      |    |
| 8 | Attachments                  |        |                                 |                                               |              |                             |    |
| 0 | Budget                       |        |                                 |                                               |              |                             | // |
| 8 | Access                       |        | Sponsor: *                      | 000003175                                     |              | NATIONAL SCIENCE FOUNDATION | ٩  |
| ٨ | Supplemental Information     |        | Prime Sponsor Code:             |                                               |              |                             | ٩  |
| • | Summary/Submit               |        |                                 |                                               |              |                             |    |
|   | Notifications History        |        | Keywords:                       | Nothing selected                              |              |                             | Ŧ  |
|   |                              |        |                                 |                                               |              |                             |    |
|   |                              |        | Save                            | Save and Continue Close                       |              |                             |    |

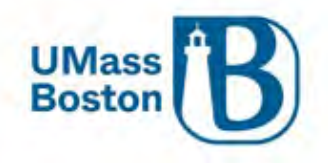

#### Prime Sponsor

A Prime Sponsor is necessary for any situation where funding is flowed through another sponsor. For instance, an NSF award to Boston University (BU) where BU then issues a subaward to UMass Boston. In this situation when setting up the proposal in Kuali, NSF is the Prime Sponsor, BU is our sponsor, and UMass Boston is the Subawardee (see screenshot below).

Prime Sponsor

• Entity that is the original source of funding, captured when the terms of the primary award flow down to any subawardees, in the example above the prime sponsor is NSF.

Sponsor

• Sponsor or Direct Sponsor is the entity awarding the funds directly to the university, in the example above, the sponsor is Boston University.

Add the Prime Sponsor for flow through funding in the Prime Sponsor field. If the Prime Sponsor is not available, please follow the <u>Requesting a New Sponsor</u> process.

| Sponsor: *          | 000003013  | BOSTON UNIVERSITY           | Q |
|---------------------|------------|-----------------------------|---|
| Prime Sponsor Code: | 0000003175 | NATIONAL SCIENCE FOUNDATION | Q |

#### **Delivery Info**

Enter Delivery Info Details

• Note – Submission Account ID is to capture the funding source for proposal submission costs, this field is not typically needed for UMB proposal submissions, leave this field blank.

|                               | ✓ Data Validation (off)    | 🖶 Print 🛛 < | 🔊 Сору     | 📰 Medusa | ⊫ Hierarchy | Budget Versions | 8 Link | Help * |
|-------------------------------|----------------------------|-------------|------------|----------|-------------|-----------------|--------|--------|
| <                             | Delivery Info              |             |            |          |             |                 |        |        |
| 🖹 Basics 🗸 🗸                  | Document was successful    | ly saved.   |            |          |             |                 |        | х      |
| Proposal Details              |                            |             |            |          |             |                 |        |        |
| Delivery Info                 | Submission By:             | ORSP        |            |          |             |                 |        | ~      |
| Sponsor & Program Information | Submission Type:           | Sponsor     | Portal     |          |             |                 |        | ~      |
| Organization and Location     | Submission Account ID:     |             |            |          |             |                 |        |        |
| L Key Personnel >             | Submission Name & Address: | Change      | Cle        | er       |             |                 |        |        |
| Questionnaire                 | Number of copies:          |             |            |          |             |                 |        |        |
| V Compliance                  |                            |             |            |          |             |                 |        |        |
| N Attachments                 | submission description:    | Submissi    | ion via Fa | stiane   |             |                 |        |        |
| (1) Budget                    |                            |             |            |          |             |                 |        | 11.    |

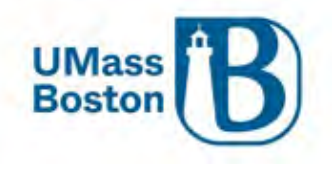

#### Submission By

Here you will capture who will submit the proposal to the sponsor. Most often this will be ORSP, however there are some instances where due to the relationships established with the sponsor or in instances where the sponsor submission mechanism calls for it, the submitter will be the one of the other options rather than ORSP. If you are unsure which option to select, please reach out to your preaward contact.

| Submission By          | Description                                           |
|------------------------|-------------------------------------------------------|
| ORSP                   | Preaward contact                                      |
| UMass Foundation       | For Non-profit/Foundation Flow Through UMF            |
| Unit                   | PI or Department/Center                               |
| University Advancement | UMass Boston University Advancement Related Proposals |

#### Submission Description

Capture submission details here, examples include:

• Via Fastlane, Submit through Grants.gov, any special relevant guidance to the proposal that is not contained in the FOA (Funding Opportunity Announcement) or is helpful to ORSP.

#### Sponsor & Program Information

Here you enter sponsor deadline information, identify funding opportunity information and an NSF Cage Code. Complete all applicable fields.

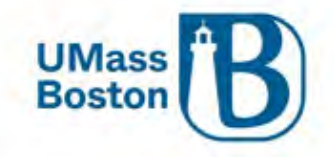

| Basics    Proposal Details   Delivery Info   Sponsor & Program Information   Organization and Location   I Kay Personnal   Oustionnaire   Opportunity ID:   Opportunity ID:   Opportunity ID:   Opportunity ID:   Opportunity ID:   Opportunity ID:   Opportunity ID:   Summary/Submit   Notice of Opportunity:   Subswards:   Very this proposal Indudes subaward(s)   Sponsor Proposal ID:   Prev Grants.Goov Tracking ID:   CFDA   CFDA Number*   CFDA Number*   CFDA Number*   CFDA Number*                                                                                                    | <                             | Sponsor & Progra                  | m Information                     |                    |       |         |
|----------------------------------------------------------------------------------------------------|-------------------------------|-----------------------------------|-----------------------------------|--------------------|-------|---------|
| Proposal Details   Delivery Info   Sponsor & Program Information   Organization and Location   I Key Personnal   Oportunity ID:   Compliance   Oportunity ID:   Oportunity ID:   Oportunity ID:   Oportunity ID:   Oportunity ID:   Subawardt:   Yes, this proposal Indudes subaward(s)   Sponsor Proposal ID:   Netifications History   NSF Science Code:   saled   Access   Netifications History   NSF Science Code:   saled   CEDA   CEDA   CEDA Humber *   CEDA Humber *<           | 🖹 Basics 🗸 🗸                  | (i) Document was successfully say | ved.                              |                    |       | х       |
| Delivery Info   Sponsor & Program Information   Organization and Location   I Key Personnel   Ogenization and Location   Notice of Opportunity:   seled   Opportunity ID:   Opportunity ID:   Subawards:   Supportunity Submit   NSF Science Code:   seled   V Q   Adecions History   Anticipated Award Type: seled CFDA CFDA CFDA Humber* CFDA Program Tite Name Actions Actions Add Add                                                                                                    | Proposal Details              |                                   |                                   |                    |       |         |
| Sponsor & Program Information   Organization and Location   I Key Personnel   Oportunity ID:   Oportunity ID:   Subavards:   Oportunity ID:   Subavards:   Vest, this proposal Includes subaward(s)   Specifications History   NFF Science Code:   select   Agency Routing Identifier:   Prev Grants.Gov Tracking ID:   CFDA Number*   CFDA Number*   CFDA Number*   CFDA Number*   CFDA Number*                                                                                          | Delivery Info                 | Sponsor Deadline Type:            | Target                            |                    |       | ~       |
| Organization and Location     Key Personnel     Opportunity ID     Opportunity Title:    Opportunity Title:    Opportunity Title:    Opportunity Title:    Opportunity Title:    Subdreft    Subglemental Information      Notic of Opportunity Title:    Supplemental Information      Notic Science Code:    select    Access   Summary/Submit    NSF Science Code:   select    Anticipated Award Type:    Select     CFDA     CFDA      CFDA <td< th=""><th>Sponsor &amp; Program Information</th><th>Sponsor deadline:</th><th>09/01/2022</th><th></th><th>hh:mm</th><th></th></td<>                                                                                                    | Sponsor & Program Information | Sponsor deadline:                 | 09/01/2022                        |                    | hh:mm |         |
| Key Pesonnel   Cuestionnaire   Conpliance   Attachments   Bidget   Subavards:   Ves, this proposal includes subavard(s)   Sponsor Proposal ID:   Supplemental Information   NSF Science Code:   select   Anticipated Avard Type:   select   Agency Routing Identifier:   Prev Grants.Gov Tracking ID:           CFDA       CFDA           Add                                                                                                    | Organization and Location     | Notice of Opportunity:            | select                            |                    |       | ~       |
| Cuestionnaire   Compliance   Attachments   Budget   Attachments   Budget   Access   Supplemental Information   Supplemental Information   NSF Science Code:   select   Agency Routing Identifier:   Prev Grants.Gov Tracking ID:   CFDA   CFDA Humber*   CFDA Program Title Name   Actions   Add                                                                                                    | 1 Key Personnel               | Opportunity ID:                   |                                   |                    |       |         |
| Compliance   Attachments   Budget   Access   Supplemental Information   Supplemental Information   NSF Science Code:   select   Access   NSF Science Code:   select   Agency Routing Identifier:   Prev Grants.Gov Tracking ID:   CFDA   CFDA   CFDA Number*   CFDA Number*   CFDA Number*   CFDA Number*   Add                                                                                                    | Questionnaire                 |                                   |                                   |                    |       |         |
| Atschments   Budget   Access   Supplemental Information   Summary/Submit   NSF Science Code:   select   Agency Routing Identifier:   Prev Grants.Gov Tracking ID:   CFDA   Image: CFDA   Image: CFDA <th>✔ Compliance</th> <th>Opportunity litle:</th> <th></th> <th></th> <th></th> <th></th> | ✔ Compliance                  | Opportunity litle:                |                                   |                    |       |         |
| Budget Subawards:   Access Sponsor Proposal ID:   Summary/Submit NSF Science Code:   Select <   Anticipated Award Type: select   Agency Routing Identifier:   Prev Grants.Gov Tracking ID:                                                                                                    | N Attachments                 |                                   |                                   |                    |       | 11.     |
| Access Sponsor Proposal ID:   Supplemental Information   Summary/Submit   NSF Science Code:   select   Access   Anticipated Award Type:   select   Agency Routing Identifier:   Prev Grants.Gov Tracking ID:   CFDA Number*   CFDA Number*   CFDA Program Title Name   Actions   Add                                                                                                    | ( Budget                      | Subawards:                        | Yes, this proposal includes subaw | vard(s)            |       |         |
| Supplemental Information   Supplemental Information   Summany/Submit   NSF Science Code:   select   Anticipated Award Type:   select   Agency Routing Identifier:   Prev Grants.Gov Tracking ID:   CFDA   CFDA Number*   CFDA Number*   CFDA Number*   Q                                                                                                    | Access                        | Sponsor Proposal ID:              |                                   |                    |       |         |
| Summary/Submit NSF Science Code:     Select     Anticipated Award Type:     Select     Agency Routing Identifier:     Prev Grants.Gov Tracking ID:     CFDA Number *     CFDA Program Title Name     Actions     Add                                                                                                    | Supplemental Information      |                                   |                                   |                    |       |         |
| Notifications History     Anticipated Award Type:     Agency Routing Identifier:     Prev Grants.Gov Tracking ID:     CFDA Number*        CFDA Number*        CFDA Number*        Actions     Add                                                                                                    | Summary/Submit                | NSF Science Code:                 | select                            |                    |       | ~ Q     |
| Agency Routing Identifier: Prev Grants.Gov Tracking ID: CFDA CFDA Number * CFDA Program Title Name Actions Add Add                                                                                                    | Notifications History         | Anticipated Award Type:           | select                            |                    |       | ~       |
| Prev Grants.Gov Tracking ID:         CFDA         CFDA Number*       CFDA Program Title Name       Actions         Q       Add                                                                                                    |                               | Agency Routing Identifier:        |                                   |                    |       |         |
| CFDA           CFDA Number*         CFDA Program Title Name         Actions                                                                                                    |                               | Prev Grants.Gov Tracking ID:      |                                   |                    |       |         |
| CFDA Number* CFDA Program Title Name Actions                                                                                                    |                               | × CEDA                            |                                   |                    |       |         |
| CFDA Number*     CFDA Program Title Name     Actions       Q     Add                                                                                                    |                               | CIUA                              |                                   |                    |       |         |
| Add                                                                                                    |                               | CFDA Number *                     |                                   | CFDA Program Title | Name  | Actions |
|                                                                                                    |                               | <b>Q</b>                          |                                   |                    |       | Add     |
|                                                                                                    |                               |                                   |                                   |                    |       |         |
|                                                                                                    |                               |                                   |                                   |                    |       |         |
| Back Save and Continue Clare                                                                                                    |                               | Back                              | Save Save and Continue            | llose              |       |         |

#### Notice of Opportunity

Select most appropriate notice of opportunity type from the dropdown. Note that if you select any of the federal Opportunity Types a federal sponsor should also be selected and an Opportunity ID will be required.

| Opportunity Type            | Description                                     |
|-----------------------------|-------------------------------------------------|
| Federal Solicitation        | Any Federal that is not SBIR/STTR               |
| Unsolicited                 | Not related to a sponsor funding announcement   |
| Verbal Request for Proposal | Unofficial solicitation, no formal announcement |
| SBIR Solicitation           | Small Business Innovative Research (Federal)    |
| STTR Solicitation           | Small Business Technology Transfer (Federal)    |
| Non-Federal Solicitation    | Any other non-Federal funding announcement      |
| Internal UMass              | UMass Internal Solicitations                    |
| Foundation                  | Foundation Proposals                            |
| State (MA only)             | MA State Agency Proposals                       |

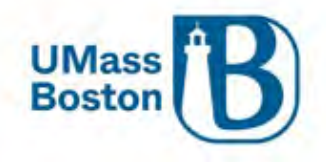

#### Opportunity ID

Unique opportunity identifier from the sponsor, examples include:

- Funding Opportunity Announcement
- Program Solicitation ID
- Program Announcement Number
- Broad Agency Announcement Identifier

If a federal Notice of Opportunity is selected (Federal, SBIR, or STTR Solicitations) an Opportunity ID is required.

#### Opportunity Title

Descriptive title, as required by agency and program proposal guidelines, otherwise leave blank.

#### Subawards Checkbox

If checked:

- Complete the Other Organizations section in Organizations and Locations, see the <u>Other Organizations –</u> <u>Subrecipients/Collaborators</u> section of this document for more information
- Uploaded required Subawardee Proposal Documentation in the Add Attachments section, see the <u>Add</u> <u>Attachments</u> section of this document for more information

Subawards are defined by the Uniform Guidance as:

An award provided by a pass-through entity to a subrecipient for the subrecipient to carry out part of a Federal award received by the pass-through entity. It does not include payments to a contractor or payments to an individual that is a beneficiary of a Federal program. A subaward may be provided through any form of legal agreement, including an agreement that the pass-through entity considers a contract.

A subaward is for the purpose of carrying out a portion of a Federal award and creates a Federal assistance relationship with the subrecipient. Characteristics which support the classification of the non-Federal entity as a subrecipient include when the non-Federal entity:

- (1) Determines who is eligible to receive what Federal assistance;
- (2) Has its performance measured in relation to whether objectives of a Federal program were met;
- (3) Has responsibility for programmatic decision-making;

(4) Is responsible for adherence to applicable Federal program requirements specified in the Federal award; and

(5) In accordance with its agreement, uses the Federal funds to carry out a program for a public purpose specified in authorizing statute, as opposed to providing goods or services for the benefit of the pass-through entity.

#### Sponsor Proposal ID

Sponsor's submission module identification number, e.g. NSF Temporary Proposal ID, or Assist Application ID

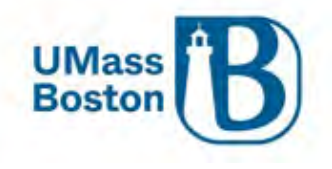

Proposal aggregators should initiate their proposal in the sponsor proposal module and enter the associated proposal ID from the sponsor in this field.

#### NSF Science Code

Add the NSF Science Code categorization. This is required for all proposals, regardless of sponsor or activity type. This field is used for coding and reporting purposes.

The Higher Education Research and Development (HERD) Survey conducted by NSF is the primary source of information on separately accounted for research and development expenditures within higher education institutions in the United States and outlying areas. The NSF Science Code is an integral part of codifying that data and must be assigned to all proposals.

#### NSF Science Code Description

- A.01 Computer and Information Sciences: A.01
- B.01 Aerospace, Aeronautical, and Astronautical Engineering Engineering: B.01
- B.02 Bioengineering and Biomedical Engineering Engineering: B.02
- B.03 Chemical Engineering Engineering: B.03
- B.04 Civil Engineering Engineering: B.04
- B.05 Electrical, Electronic, and Communications Engineering Engineering: B.05
- B.06 Industrial and Manufacturing Engineering Engineering: B.06
- B.07 Mechanical Engineering Engineering: B.07
- B.08 Metallurgical and Materials Engineering Engineering: B.08
- B.09 Other Engineering Engineering: B.09
- C.01 Atmospheric Science and Meteorology Geosciences, Atmospheric, and Ocean Sciences: C.01
- C.02 Geological and Earth Sciences Geosciences, Atmospheric, and Ocean Sciences: C.02
- C.03 Ocean Sciences and Marine Sciences Geosciences, Atmospheric, and Ocean Sciences: C.03
- C.04 Other Geosciences, Atmospheric and Ocean Sciences Geosciences, Atmospheric, and Ocean Science
- D.01 Agricultural Sciences Life Sciences: D.01
- D.02 Biological and Biomedical Sciences Life Sciences: D.02
- D.03 Health Sciences Life Sciences: D.03
- D.04 Natural Resources and Conservation Life Sciences: D.04
- D.05 Other Life Sciences Life Sciences: D.05
- E.01 Mathematics and Statistics: E.01
- F.01 Astronomy and Astrophysics Physical Sciences: F.01
- F.02 Chemistry Physical Sciences: F.02
- F.03 Materials Science Physical Sciences: F.03
- F.04 Physics Physical Sciences: F.04
- F.05 Other Physical Sciences Physical Sciences: F.05
- G.01 Psychology: G.01
- H.01 Anthropology Social Sciences: H.01
- H.02 Economics Social Sciences: H.02
- H.03 Political Science and Government Social Sciences: H.03

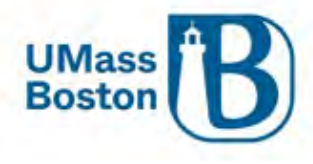

- H.04 Sociology, Demography, and Population Studies Social Sciences: H.04
- H.05 Other Social Sciences Social Sciences: H.05
- I.01 Other Sciences: I.01
- J.03 Education Non-S&E Fields: J.03
- J.05 Law Non-S&E Fields: J.05
- J.04 Humanities Non-S&E Fields: J.04
- J.07 Visual and Performing Arts Non-S&E Fields: J.07
- J.01 Business Management and Business Administration Non-S&E Fields: J.01
- J.02 Communication and Communications Technologies Non-S&E Fields: J.02
- J.06 Social Work Non-S&E Fields: J.06
- J.08 Other Non-S&E Fields Non-S&E Fields: J.08

#### NSF Science Code Examples

#### EXAMPLES OF DISCIPLINES UNDER EACH R&D FIELD

#### A. Computer and Information Sciences

Artificial intelligence Computer and information technology administration and management Computer science Computer software and media applications Computer systems analysis Computer systems networking and telecommunications

Laser and optical engineering

Telecommunications engineering

Power

Data processing Information sciences, studies Information technology

- **B. Engineering** 1. Aerospace, Aeronautical, 4. Civil Engineering and Astronautical Architectural engineering Construction engineering Engineering Aerodynamics Engineering management, Aerospace engineering administration Environmental, environmental Space technology health engineering 2. Bioengineering and Geolechnical and **Biomedical Engineering** geoenvironmental engineering Sanitary engineering **Biological and biosystems** Structural engineering engineering Surveying engineering Biomaterials engineering Transportation and highway Biomedical technology engineering Medical engineering Water resources engineering 3. Chemical Engineering 5. Electrical, Electronic, and Biochemical engineering Communications Chemical and biomolecular Engineering engineering Engineering chemistry Communications engineering Paper science Computer engineering Petroleum refining process Computer hardware Polymer, plastics engineering engineering Computer software engineering Electrical and electronics engineering
  - 6. Industrial and ing Manufacturing ing Engineering nent, Industrial engineering Manufacturing engineering immental Operations research Systems engineering
    - 7. Mechanical Engineering Electromechanical engineering Mechatronics, robotics, and automation engineering
    - 8. Metallurgical and Materials Engineering

Ceramic sciences and engineering Geophysical, geological engineering Materiats engineering Materiats engineering Mining and mineral engineering Textile sciences and engineering Welding 9. Other Engineering

Agricultural engineering Engineering design Engineering mechanics, physics, and science Engineering physics Engineering science Forest engineering Nanotechnology Naval architecture and marine engineering Nuclear engineering Ocean engineering Petroleum engineering

Other engineering fields that cannot be classified using the fields listed above

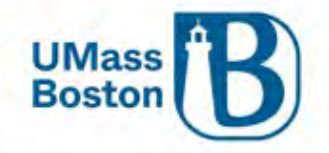

## Office of Research and Sponsored Programs

University Massachusetts Boston 100 Morrissey Boulevard, Boston, MA 02125-3393 P 617.287.5370 | www.umb.edu/ORSP

#### C. Geosciences, Atmospheric Sciences, and Ocean Sciences

1. Atmospheric Science and Meteorology Aeronomy Atmospheric chemistry and

Atmospheric chemistry and climatology Atmospheric physics and dynamics Extraterrestrial atmospheres Meteorology Solar Weather modification

#### c Sciences, and Ocean Science 2. Geological and Earth

Sciences Earth and planetary sciences Geochemistry Geodesy and gravity Geology Geomagnetism Geophysics and seismology Hydrology and water resources Minerology and petrology Paleomagnetism Paleontology Physical geography Strafigraphy and sedimentation Surveying

#### 3. Ocean Sciences and Marine Sciences

Biological oceanography Geological oceanography Marine biology Marine oceanography Marine sciences Oceanography, chemical and physical

#### 4. Other Geosciences, Atmospheric Sciences, and Ocean Sciences Other fields that cannot be classified using the fields listed above

#### D. Life Sciences

1. Agricultural Sciences Agricultural business and management Agricultural chemistry Agricultural engineering-report in Engineering Agricultural production operations Animal sciences Applied horticulture and horticultural business services Aquaculture Food science and technology International agriculture Plant sciences Soil sciences Veterinary biomedical and clinical sciences Veterinary medicine Wood science

2. Biological and Biomedical Sciences Allergies and immunology Biochemistry, biophysics, and molecular biology Biogeography Biology and biomedical sciences, general

Biomathematics, bioinformatics, and computational biology Biotechnology Botany and plant biology Cell, cellular biology, and anatomical sciences Epidemiology, ecology and population biology Foods, nutrition, and weilness studies Genetics Microbiological sciences and immunology Molecular medicine Neurobiology and neuroscience Pharmacology and toxicology Physiology, pathology and related sciences Zoology, animal biology 3. Health Sciences Advanced, graduate dentistry and oral sciences Allied health and medical

assisting services Bioethics, medical ethics Clinical medicine research Clinical/medical laboratory science/research and allied professions Communication disorders sciences and services Dentistry Dietetics and clinical nutrition services Health and medical administrative services. Health, medical preparatory programs Gerontology, health sciences Kinesiology and exercise science Medical clinical science, graduate medical studies Medical illustration and informatics Medicine Mental health Nursing Optometry Osteopathic medicine osteopathy Pharmacy, pharmaceutical sciences, and administration Podlatric medicine, podlatry

Public health Radiological science Registered nursing, nursing administration, nursing research and clinical nursing Rehabilitation and therapeutic professions Zoology

4. Natural Resources and Conservation

Fishing and fisheries sciences and management Forestry

Natural resources conservation and research Natural resources management

and policy Renewable natural resources Wildlife and wildlands science

and management 5. Other Life Sciences Other life sciences that cannot be classified using the fields

listed above

E. Mathematics and Statistics Applied mathematics Mathematics Statistics

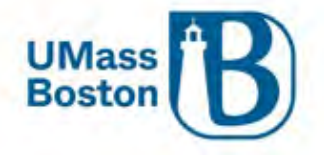

| F. Physical Sciences                                                                                                    |                                                                                                    |                                                                                                    |                                                                                                    |
|----------------------------------------------------------------------------------------------------|----------------------------------------------------------------------------------------------------|----------------------------------------------------------------------------------------------------|----------------------------------------------------------------------------------------------------|
| Physical Sciences     Astronomy and     Astrophysics     Astrophysics     Planetary astronomy and     science                                                                                                    | 2. Chemistry<br>(except Biochemistry—report in<br>Biological and Biomedical<br>Sciences)<br>Analytical chemistry<br>Chemical ptrysics<br>Environmental chemistry<br>Forensic chemistry<br>Organic chemistry<br>Organic chemistry<br>Organo-metallic chemistry<br>Physical chemistry<br>Polymer chemistry<br>Theoretical chemistry | 3. Materials Science<br>Materials chemistry<br>Materials science<br>4. Physics<br>Acoustics<br>Acoustics<br>Condensed matter and<br>materials physics<br>Elementary particle physics<br>Mathematical physics<br>Nuclear physics<br>Optics, optical sciences<br>Plasma, high-temperature<br>physics | 5. Other Physical Sciences<br>Other physical sciences that<br>cannot be classified using the<br>fields listed above                                                                                                    |
| G. Psychology                                                                                                    |                                                                                                    | Theoretical physics                                                                                                    |                                                                                                    |
| Clinical psychology                                                                                                    | psychology                                                                                                    | numan development.                                                                                                    | psychology                                                                                                    |
| H. Social Sciences                                                                                                    |                                                                                                    |                                                                                                    |                                                                                                    |
| Anthropology     Cuitural anthropology     Medical anthropology     Physical and biological     anthropology <b>2. Economics</b> Agricultural economics     Applied economics     Business development     Development economics and     international development     Econometrics and quantitative     economics     Industrial economics     Labor economics     Magaeral economics | 3. Political Science and<br>Government<br>Comparative government<br>Government<br>Legal systems<br>Political economy<br>Political science<br>Political theory                                                                                                    | 4. Sociology, Demography,<br>and Population Studies<br>Comparative and historical<br>sociology<br>Complex organizations<br>Cultural and social structure.<br>Demography and population<br>studies<br>Group interactions<br>Rural sociology<br>Social problems and welfare<br>theory<br>Sociology   | 5. Other Social Sciences<br>Archeology<br>Area, ethnic, cultural, gender,<br>and group studies<br>Catography<br>Criminal science and<br>corrections<br>Criminology<br>Geography<br>Geontology, social sciences<br>History and philosophy of<br>science and technology<br>International relations and<br>national security studies<br>Linguistics<br>Public policy analysis<br>Regional studies<br>Urdan eturilee, affaire |

#### I. Other Sciences

Public finance and fiscal policy

Use this category for R&D that involves at least one S&E field (rows A-H) if it is impossible to report multidisciplinary or interdisciplinary R&D expenditures in specific fields:

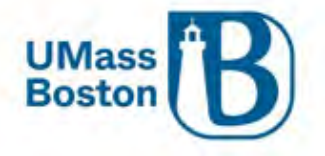

| J. Non-S&E Fields                                                                                                    |                                                                                                    |                                                                                                    |    |                                                                                                    |
|----------------------------------------------------------------------------------------------------|----------------------------------------------------------------------------------------------------|----------------------------------------------------------------------------------------------------|----|----------------------------------------------------------------------------------------------------|
| <ol> <li>Business<br/>Management and<br/>Business<br/>Administration<br/>Business administration<br/>Business management<br/>Business, management<br/>Business, management<br/>accommunic<br/>Management information<br/>systems and services<br/>Management information<br/>systems and services</li> <li>Management information<br/>systems and services</li> <li>Management information<br/>systems and services</li> <li>Management information<br/>systems and services</li> <li>Management information<br/>systems and services</li> <li>Management information<br/>systems and services</li> <li>Management information<br/>systems and services</li> <li>Management information<br/>systems and services</li> <li>Management information<br/>systems and services</li> <li>Management information</li> <li>Management information</li> <li< td=""><td>3. Education<br/>Education administration<br/>and supervision<br/>Education research<br/>Teacher education,<br/>specific levels and<br/>methods<br/>Teaching fields<br/><b>4. Humanities</b><br/>English language and<br/>literatures<br/>History<br/>Humanities, general<br/>Liberatures<br/>Philosophy and religious<br/>studies<br/>Theology and religious<br/>vocations</td><td>5. Law<br/>Law<br/>Legal studies<br/>6. Social Work<br/>(no specific examples)<br/>7. Visual and<br/>Performing Arts<br/>Drama, lheatre arts and<br/>stagecraft<br/>Film, video, and<br/>photographic arts<br/>Fine and studio arts<br/>Music</td><td>8.</td><td>Other Non-S&amp;E<br/>Fields<br/>Architecture<br/>City, urban, community<br/>and regional planning<br/>Family, consumer<br/>sciences<br/>Landscape architecture<br/>Library science<br/>Military technology and<br/>applied science<br/>Parks, sports, recreation,<br/>leisure and fitness<br/>Public administration and<br/>public affairs<br/>Other non-S&amp;E fields that<br/>cannot be classified<br/>using the fields listed<br/>above<br/>Also, use this category for<br/>R&amp;D that involves<br/>multiple non-S&amp;E fields if<br/>it is impossible to report<br/>multidisciplinary or<br/>interdisciplinary R&amp;D<br/>expenditures in specific<br/>fields.</td></li<></ol> | 3. Education<br>Education administration<br>and supervision<br>Education research<br>Teacher education,<br>specific levels and<br>methods<br>Teaching fields<br><b>4. Humanities</b><br>English language and<br>literatures<br>History<br>Humanities, general<br>Liberatures<br>Philosophy and religious<br>studies<br>Theology and religious<br>vocations | 5. Law<br>Law<br>Legal studies<br>6. Social Work<br>(no specific examples)<br>7. Visual and<br>Performing Arts<br>Drama, lheatre arts and<br>stagecraft<br>Film, video, and<br>photographic arts<br>Fine and studio arts<br>Music | 8. | Other Non-S&E<br>Fields<br>Architecture<br>City, urban, community<br>and regional planning<br>Family, consumer<br>sciences<br>Landscape architecture<br>Library science<br>Military technology and<br>applied science<br>Parks, sports, recreation,<br>leisure and fitness<br>Public administration and<br>public affairs<br>Other non-S&E fields that<br>cannot be classified<br>using the fields listed<br>above<br>Also, use this category for<br>R&D that involves<br>multiple non-S&E fields if<br>it is impossible to report<br>multidisciplinary or<br>interdisciplinary R&D<br>expenditures in specific<br>fields. |

#### Anticipated Award Type

Review announcement and select the most appropriate option from the dropdown menu (see descriptions below to aid your determinations).

| Award Type                | Description                                                                                                    |
|---------------------------|----------------------------------------------------------------------------------------------------|
| Clinical Trial            | An award for a research study in which one or more human subjects are<br>prospectively assigned to one or more interventions (which may include<br>placebo or other control) to evaluate the effects of those interventions on<br>health-related biomedical or behavioral outcomes.                                 |
| Contract                  | Contracts (including direct or prime contracts and subcontracts) - Contracts<br>are legal commitments in which a good or service is provided by your<br>institution that benefits the sponsor. The sponsor specifies the deliverables<br>and gains the rights to results.                                           |
| Cooperative Agreement     | Is used to enter into a relationship the principal purpose of which is to<br>transfer anything of value to carry out a public purpose, and not to acquire<br>property or services. It is distinguished from a grant in that it provides for<br>substantial involvement of the sponsor in carrying out the activity. |
| Core Facilities Agreement | An agreement relating to services available from the university's Core<br>Facilities                                                                                                    |
| Equipment Grant           | Grants where the purpose is to fund the purchase or fabrication of equipment                                                                                                    |
| Fellowship                | Fellowship awards fund students' travel and living expenses as they perform research, teaching, or service during their undergraduate and graduate years.                                                                                                    |

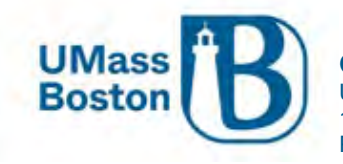

| Foreign Contract            | Foreign contractor means a contractor or subcontractor organized or existing under the laws of a country other than the United States.                                                                                                    |
|-----------------------------|----------------------------------------------------------------------------------------------------|
| Grant                       | Includes all award agreements in which payments are received but no good or service other than periodic reporting is required in exchange.                                                                                                    |
| IPA                         | An IPA (Intergovernmental Personnel Act) agreement is a temporary<br>assignment of personnel between the Federal Government and the<br>university                                                                                                    |
| Membership                  | An agreement between the university and another entity that has entered<br>into a membership arrangement with the university, typically includes<br>pricing and terms and conditions.                                                                                                    |
| Other Transaction Agreement | Transactional agreements not otherwise defined in this list                                                                                                    |
| SBIR                        | Small Business Innovation Research (SBIR). An SBIR funding agreement is a contract, grant, or cooperative agreement entered into between an SBIR participating Federal Agency and a small business for the performance of research, experimental, or developmental work funded by the Federal Government |
| STTR                        | Small Business Technology Transfer (STTR). An STTR funding agreement is a contract, grant, or cooperative agreement entered into between an STTR participating Federal Agency and a small business for the performance of research, experimental, or developmental work funded by the Federal Government |
| Subaward                    | Any sub received by UMB that is on a prime grant, federal/nonprofit.<br>Subaward provided by a pass-through entity to a subrecipient for the<br>subrecipient to carry out part of a Federal grant award received by the pass-<br>through entity                                                          |
| SubContract                 | Any sub received by UMB that is on a prime contract (not a grant).<br>Subcontract means any contract, as defined in FAR subpart 2.1, entered into<br>by a subcontractor to furnish supplies or services for performance of the<br>prime contract or a subcontract                                        |
| Task Order                  | A contract that does not procure or specify a firm quantity of services (other than a minimum or maximum quantity) and that provides for the issuance of orders for the performance of tasks during the period of the contract.                                                                          |
| Training Grant              | Grants where the purpose is to develop or enhance training opportunities for individuals                                                                                                    |

### Agency Routing Identifier

Enter the agency routing identifier as required by agency and program proposal guidelines, otherwise leave blank

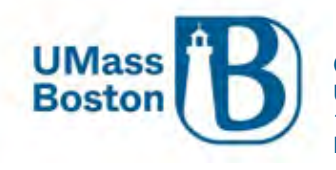

#### Prev Grants.Gov Tracking ID

Enter the Previous Grants.gov Tracking ID as required by agency and program proposal guidelines, otherwise leave blank

#### ALN Assistance Listing Number

(Previously referred to as CFDA Number)

If identified within the funding announcement or solicitation the ALN can be added now, otherwise leave blank.

Note – ALN has a red asterisk that indicates it is a required field, this is misleading, this field is not required at this stage.

If the ALN is available, follow the steps below: Click the magnifying glass icon to lookup the ALN

|   | ALN               |       | /    |
|---|-------------------|-------|------|
| A | ssistance Listing | Numbe | r* / |
| Г |                   |       | 0    |

Enter the ALN and click Search at the bottom.

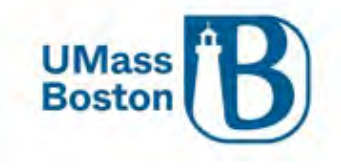

| Lookup     |                            |                   |
|------------|----------------------------|-------------------|
| ALN Lookup |                            |                   |
|            | Assistance Listing Number: | 47.049            |
|            | ALN Program Title Name:    |                   |
|            | ALN Maintenance Type Id:   | ~                 |
|            | Active:                    | ● Yes O No O Both |

|   |      |              |        | / |
|---|------|--------------|--------|---|
| c | lose | Clear Values | Search |   |

#### Click the Select button.

Lookup

## **ALN Lookup**

| Show 10      | ✓ entries                     |                                    |            |                | CSV | xml xls   |
|--------------|-------------------------------|------------------------------------|------------|----------------|-----|-----------|
| Actions      | Assistance Listing Number 🛛 🗘 | ALN Program Title Name 🗘           | ALN Mainte | nance Type Id  | \$  | Active 🗘  |
| select       | 47.049                        | Mathematical and Physical Sciences | AUTOMATIO  | 2              |     | true      |
| Showing 1 to | 1 of 1 entries                |                                    |            | First Previous | 1 1 | Vext Last |

#### Then click the Add button

| sistance Listing Number * |  | ALN Program Title Name | Actions |  |
|---------------------------|--|------------------------|---------|--|
| 47.049                    |  | Mathematical and       | Add 🧲   |  |

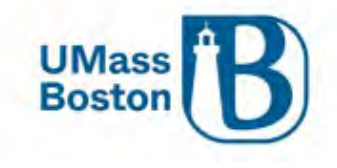

#### Here we see the ALN added to the proposal.

Click save and continue.

|        | ing ivanibe |   | ALIV Flogram frue Name | Actions |
|--------|-------------|---|------------------------|---------|
|        |             | Q |                        | Add     |
| 17.049 |             | Q | Mathematical and       | Delete  |

#### Organization & Locations

Most sponsored program work will be performed on campus. If your proposal involves work performed offsite, you will capture that information here. You will also record any subrecipients on your proposal in this section.

See below for what should be included in each section.

#### Applicant Organization

Will always be UMB in this context

#### Performing Organization

The Performing Organization defaults to UMB, if the project effort will take place predominantly off campus (rare) add that organization here. This distinction will also guide the appropriate F&A rate that is assigned according to our negotiated agreement (see the <u>ORSP PI Toolkit</u> for more information).

#### On-Campus or Off-Campus

- The Performance Organization is typically going to be UMass Boston.
  - On-Campus UMass Boston owned or rented facility.
- The performing organization is not a UMass Boston location
  - Off-Campus enter that organization here (this should be rare).
- See ORSP Website for additional information regarding on and off campus designations.

#### Performance Site Location

The Performance Site Location is for instances where the project effort will take place predominately at a location that is not directly associated with an organization, like on the ocean. Otherwise, this section may be left blank.

#### Other Organizations – Subrecipients/Collaborators

Add organizations that will be Subrecipients or Collaborators in the Other Organizations section of Organizations & Locations.

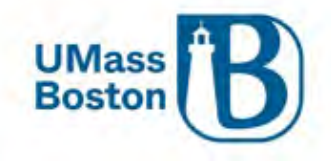

If adding a subrecipient, be sure to upload the following required documentation in the attachments section:

Subawardee Proposal Documentation

- Sub Commitment Form or Letter of Intent
- Subaward Detailed Budget
- Budget Justification Narrative
- Statement/Scope of Work
- Other Required Proposal Documentation

Note – Other Organizations do not flow through to other Kuali modules, often these details change by the time a proposal is awarded.

If you cannot find the organization you are looking for, submit a New Organization Request form. Those are launched from the <u>Preproposal Forms</u> section of Kuali PD.

#### Adding Organizations

#### Click the Add Organization button

|                       |            | 🖌 Data V                | /alidation (off) 🖶 Print 🧠 | Copy 🗮 Medusa      | I Hierarchy | Budget Versions     | S Link | Help * |
|-----------------------|------------|-------------------------|----------------------------|--------------------|-------------|---------------------|--------|--------|
|                       | C          | Organizations           | & Locations                |                    |             |                     |        |        |
| Basics                | ~          | (i) Document was succes | sfully saved.              |                    |             |                     |        |        |
| Proposal Details      |            |                         |                            |                    |             |                     |        |        |
| Delivery Info         |            | Applicant Organization  | Performing Organization    | Performance Site I | ocations    | Other Organizations |        |        |
| Sponsor & Program In  | nformation | Other Organizat         | lavas                      |                    |             | X                   |        |        |
| Organization and Loc  | cation     | Other Organizat         | ions                       |                    |             |                     |        |        |
| L Key Personnel       | >          | Q Add Organization      | -                          |                    |             |                     |        |        |
| @ Questionnaire       |            | - Abb organization      | ,                          |                    |             |                     |        |        |
| V Compliance          |            |                         |                            |                    |             |                     |        |        |
| S Attachments         |            |                         |                            |                    |             |                     |        |        |
| 1 Budget              |            |                         |                            |                    |             |                     |        |        |
| Access                |            |                         |                            |                    |             |                     |        |        |
| Supplemental Informa  | ation      |                         |                            |                    |             |                     |        |        |
| Summary/Submit        |            |                         |                            |                    |             |                     |        |        |
| Notifications History |            |                         |                            |                    |             |                     |        |        |

Search by Name, remember you can use the asterisk \* as a wildcard while searching. Click Search.

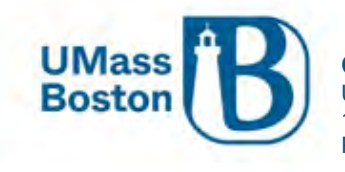

#### **Organization Lookup**

| Organization Id:        |                 |
|-------------------------|-----------------|
| Organization Name:      | University of * |
| Address:                |                 |
| Federal Employer Id:    |                 |
| Congressional District: |                 |
| DUNS Number:            |                 |
| DUNS Plus Four Number:  |                 |
| UEI:                    |                 |
| Human Sub Assurance:    |                 |
| CAGE Number:            |                 |
| DODAC Number:           |                 |
| Number Of Employees:    |                 |

| Close | Clear Values | Search |
|-------|--------------|--------|

Select the correct organization, you may adjust the number of entries shown in your view. Click the checkbox next to the organization and click the return selected button at the bottom.

Lookup

## **Organization Lookup**

| Shov | v 10 v             | entries                            |              |                            |                            |                           |                  |                               |          | csv xml xl             |
|------|--------------------|------------------------------------|--------------|----------------------------|----------------------------|---------------------------|------------------|-------------------------------|----------|------------------------|
| +    | Organization<br>Id | Organization ≎<br>Name             | ¢<br>Address | Federal<br>Employer≎<br>Id | Congressional☆<br>District | Contact<br>Address≎<br>Id | DUNS ©<br>Number | DUNS Plus<br>Four ≎<br>Number | ©<br>UEI | Human Sub<br>Assurance |
| ~    | 00010156           | UNIVERSITY OF<br>MASS<br>DARTMOUTH |              |                            |                            | 100007                    |                  |                               |          |                        |

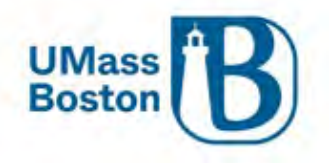

#### Requesting a New Organization

A new organization must be requested directly out of Kuali by submitting the New Organization form that launches from the Preproposal Forms section of Kuali PD.

See the <u>Preproposal Forms</u> section for more information.

## **Key Personnel**

Here you will add and manage the Key Personnel for your proposal. Note – Do not enter department contacts here. Some department personnel are already included in access granted to them at the Department ID level for Kuali PD. For other Kuali Research modules, department contacts are entered by ORSP once the proposal is funded.

PIs and co-PIs on each proposal automatically have the ability to view and edit that proposal. See <u>Access</u> section for information on how to add additional individuals you wish to grant access to your proposal.

Note the Certification Incomplete and Project Status associated with each Key Person. These indicate if their Certifications are complete and if they have updated their Annual Disclosure status in Kuali Conflict of Interest. A notification can be sent to any or all investigators by clicking the blue notification buttons as seen below. Once a proposal is submitted into workflow approval routing the option to notify directly from here is no longer available.

Notifications are also sent from Kuali alerting PIs and co-PIs of the requirement to update the COI, see the <u>Conflict of Interest</u> section under <u>Roles and Responsibilities in Kuali PD</u> above for more information.

| KUALI RESEARCH                                                                                          | Kuali Research                                                 |                            |                                                                                                    |
|----------------------------------------------------------------------------------------------------|----------------------------------------------------------------|----------------------------|----------------------------------------------------------------------------------------------------|
| <ul> <li>Dashboard</li> <li>Q. Search Records</li> <li>Common Tasks</li> </ul>                          | Proposal Development<br><b>Proposal: #11</b><br>PI: David Hoff |                            | Document Info<br>Doc Nbr: 30536<br>\$2\$ Connected: 100<br>Initiator: califin.mcgovern<br>Status: In Progress<br>more |
| <ul> <li>All Links</li> <li>Help</li> <li>About</li> <li>togout</li> <li>McCovern, Cattlin M</li> </ul> |                                                                |                            | Click () Help -                                                                                                    |
| <ul> <li>Switch Apps</li> <li>Collapse Menu</li> </ul>                                                  |                                                                | Back Save Save Close Close |                                                                                                    |
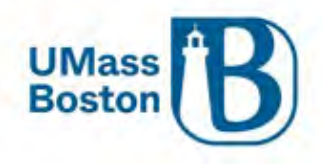

#### Click the arrow next to the Key Person's name to view the subtabs.

Project Status: Update Needed Annual Disclosure Status: Not Yet Disclosed Project Disposition: None

Details Organization Extended Details Degrees Unit Details Person Training Details Proposal Person Certification

Below is a quick reference of what is entered in each section for Key Personnel, screenshots and more details are listed in each subsection within this section.

- Details tab is where the NSF ID and eRA Commons User ID are captured
  - NIH Applications require an eRA commons ID for PIs
  - NSF Applications require an NSF ID for PIs and co-PIs
- Organization tab shows the home department and is where Effort is captured
- Unit Details tab is where the Key Person home Department is shown
  - Be sure to remove any department IDs that should not be associated with the proposal, any listed pulls additional approvers into the approval workflow routing.
  - You can add additional departments that should be in the workflow, this should be rare as most departments are drawn in as the home department for each key person added or are already included as the Lead Unit.
- Proposal Person Certifications can be viewed, and checkboxes completed here

## Adding a Key Person

#### Click the Add Personnel button

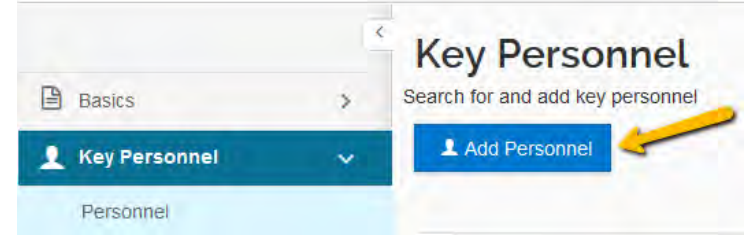

Select Employee, we are currently only adding UMB employees as Key Personnel. Search using the asterisk wildcard and click Continue.

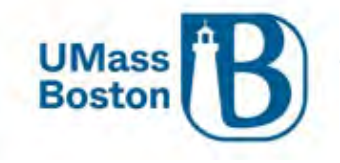

| Search for    | Employee        |  |
|---------------|-----------------|--|
| Search to     | O Non Employee  |  |
| Last Name     | Hof*            |  |
| First Name    | Dav*            |  |
| User Name     |                 |  |
| Email Address | user@domain.com |  |
| Office Phone  |                 |  |
| Home Unit     |                 |  |
| Campus Code   |                 |  |

Select the correct person from the results and click Continue.

| Add Pe      | rsonnel     | L                |     |                             |    |                   |                                 |           |                     | ^      |
|-------------|-------------|------------------|-----|-----------------------------|----|-------------------|---------------------------------|-----------|---------------------|--------|
|             |             |                  |     |                             |    |                   |                                 |           |                     |        |
| Only the to | p 200 res   | ults were return | ed. | If you cannot find what you | ar | e looking for, pl | ease refine the search criteria | 1         |                     |        |
| 🗘 Full N    | lame:       | User ID:         | ÷   | Email Address:              | Ŷ  | Unit Number:      | Unit Name: 0                    | Organi    | zation: 🌣           | City:0 |
| Oavid       | Hoff        | david.hoff       |     | David.Hoff@umb.edu          |    | B009900000        | Institute Community Inclusion   | Institute | Community Inclusion | Boston |
| O David     | Hoffmann    | david.hoffman0   | 01  | David.Hoffman001@umb.e      | du | K999999           | Unknown                         | Unknow    | 'n                  | Boston |
| Showing 1   | to 2 of 2 e | entries          |     |                             |    |                   |                                 | Firs      | t Previous 1 Nex    | t Last |
|             |             |                  |     |                             |    |                   |                                 |           |                     |        |
|             |             |                  |     |                             |    |                   |                                 |           |                     |        |
|             |             |                  | •   | Continue.                   |    | Go back           | Cancel                          |           |                     |        |
|             |             |                  |     |                             |    |                   |                                 |           |                     |        |

Select the appropriate role for the Key Person and click Add Person, then save.

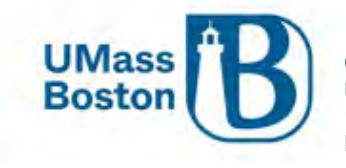

| Add Personnel                 |   |            |         |        | ×. |
|-------------------------------|---|------------|---------|--------|----|
| Assign a role                 |   |            |         |        |    |
| Co-Investigator<br>Key Person |   |            |         |        |    |
|                               | - | Add Person | Go back | Cancel |    |

The workflow approval routing will be updated to include approvers from the co-PI's home department and the co-PI will be added as additional approver at the PI/co-PI level. ORSP suggests sending a notification to the PI and co-PI that the co-PI has been added to the proposal.

## Details

Details tab is where the NSF ID and eRA Commons User ID are captured

|   | Details | Organization      | Extended Details       | Degrees | Unit Details | Person Tra | aining Details | Proposal Person | Certification |
|---|---------|-------------------|------------------------|---------|--------------|------------|----------------|-----------------|---------------|
| ۵ | Details |                   |                        |         |              |            |                |                 |               |
|   | Proposa | I Person Role Id: | Principal Investigator |         |              |            |                |                 |               |
|   |         | Full Name:        | Cynthia J Thomas       |         |              |            |                | User Name:      | cindy.thomas  |
|   |         | First Name:       | Cynthia                |         |              |            |                | Last Name:      | Thomas        |
|   |         | Middle Name:      | J                      |         |              |            | eRA Commo      | ons User Name:  |               |
|   |         | NSF ID:           |                        |         |              |            |                |                 |               |
|   |         |                   |                        |         |              |            |                |                 |               |

# Organization – Effort

Effort is entered under the Organization tab. Be sure to add any required effort commitments here, this will come through and eventually be fed into the effort certification system ECC.

| Effort                |                       |  |
|-----------------------|-----------------------|--|
| Total Effort:         | Academic Year Effort: |  |
| Calendar Year Effort: | Summer Effort:        |  |

## Unit Details

The Key Person's home department is populated here. If a person is associated with more than one department, you may see multiple departments listed. If the proposal is related to just one of those, you may delete the department that is not the lead. Any department listed here triggers the workflow approvals for that department. A person must always have at least one unit associated with their record, you cannot delete a unit if there is not already another unit present. See the <u>Adding a Unit</u> section below for information on how to add a unit.

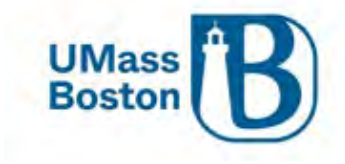

| Organization                  | Extended Details | Degrees                       | Unit Details                          | Person Training Details                                                           | Proposal Person Certification                                                                                                    |                                                                                                    |                                                                                                    |
|-------------------------------|------------------|-------------------------------|---------------------------------------|-----------------------------------------------------------------------------------|----------------------------------------------------------------------------------------------------|----------------------------------------------------------------------------------------------------|----------------------------------------------------------------------------------------------------|
| etails                        |                  |                               |                                       |                                                                                   |                                                                                                    |                                                                                                    |                                                                                                    |
| Multiple Lines Q<br>v entries |                  |                               |                                       |                                                                                   |                                                                                                    |                                                                                                    | csv xml xls                                                                                                    |
|                               |                  |                               | Unit Number                           | ° Le                                                                              | ad Unit?                                                                                                    | \$                                                                                                    | Actions                                                                                                    |
|                               |                  |                               | B008300000                            |                                                                                   |                                                                                                    | >                                                                                                    | Delete                                                                                                    |
| mmunity Inclusion             |                  |                               | B009900000                            | Le                                                                                | ad Unit - Cannot delete                                                                                                    |                                                                                                    | Delete                                                                                                    |
| 2 of 2 entries                |                  |                               |                                       |                                                                                   |                                                                                                    | First                                                                                                    | Previous 1 Next Last                                                                                                    |
|                               | Organization     | Organization Extended Details | Organization Extended Details Degrees | Organization     Extended Details     Degrees     Unit Details     I       etails | Organization Extended Details Degrees Unit Details Person Training Details  etails  Multiple Lines Q  unit Number  Le  B00830000  E 2 of 2 entries | Organization     Extended Details     Degrees     Unit Details     Person Training Details     Proposal Person Certification       etails | Organization     Extended Details     Degrees     Unit Details     Person Training Details     Proposal Person Certification       etails |

#### Adding a Unit

You may need to add a unit that is associated with an investigator but does not automatically pull in on their record. Click the Lookup/Add Multiple Lines link:

|                             | - | - T- 1      |
|-----------------------------|---|-------------|
| Unit Details                |   |             |
| Lookup/Add Multiple Lines Q |   |             |
|                             |   | Unit Number |

Once the correct unit has been added, you can then delete any unit that is not associated with this proposal.

## Person Training Details

This shows the CITI training an individual has completed, if the individuals CITI profile has been linked to UMB

## Certifications

Proposal Person Certifications can be viewed, and checkboxes completed here.

- Certifications must be completed by all PIs and co-PIs
- The Notify button sends an email with a link directly to a certification page
- Certifications must be completed prior to the PI and co-PI completing their approvals
  - o PIs and co-PIs may complete their certifications during their approval step
- Key Personnel other than PIs and co-PIs do not need to certify
  - $\circ$   $\:$  Do not turn on certifications for these Key Persons
- See the <u>Summary and Submit</u> section for more information

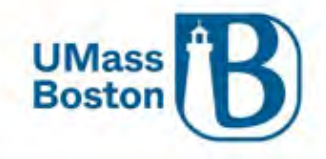

|                          | 0 | Key Personnel                                                                                                    |
|--------------------------|---|----------------------------------------------------------------------------------------------------|
| Basics                   | > | Search for and add key personnel                                                                                                    |
| 1 Key Personnel          | ~ |                                                                                                    |
| Personnel                |   | David Hoff (Principal Investigator) (Certification Completed and Answered By david hoff - 11/23/2022 11:24 AM)                                                                                                    |
| Credit Allocation        |   | Project status, opuate needed Annuar Disclosure status, not ret Disclosed Project Disposition, none                                                                                                    |
| @ Questionnaire          |   | Details Organization Extended Details Degrees Unit Details Person Training Details Proposal Person Certification                                                                                                    |
| V Compliance             |   | Proposal Person Certification                                                                                                    |
| N Attachments            |   | Clear All Answers                                                                                                    |
| Budget                   |   | I certify the above statement is accurate                                                                                                    |
| Access                   |   | I am not currently suspended, debarred, or proposed for debarment or suspension for doing business with the Federal Government.                                                                                                    |
| Supplemental Information |   | ☑ I certify the above statement is accurate                                                                                                    |
| Summary/Submit           |   | I will comply with applicable, institution, sponsor, federal, and state rules, regulations and guidelines. ()                                                                                                    |
| Notifications History    |   | I certify the above statement is accurate<br>I acceptance of the responsibility to conduct and judiciously manage the project in accordance with the terms and conditions of the sponsoring agency and the institution in the<br>event that this proposal is funded and accepted by the University. |
|                          |   | ✓ I certify the above statement is accurate                                                                                                    |
|                          |   | UMASS resources necessary to complete the project are available or provisions have been arranged with the appropriate personnel to make such resources available in the event that this proposal is funded.                                                                                         |
|                          |   | I certify the above statement is accurate                                                                                                    |
|                          |   | I am in compliance with the Institutions' Patent Policy Policy. 0                                                                                                    |
|                          |   | ✓ I certify the above statement is accurate                                                                                                    |

## Credit Allocation

This confirms the intellectual credit allocation and the percentage of F&A to be returned for this specific funding, this takes the place of the MOU for credit percentages for proposals that have Co-Investigators.

- Approving a proposal also approves the F&A and Credit Allocation as captured. See <u>Workflow Approvals</u> section.
- Be sure to enter the correct F&A and Intellectual Credit percentages for each person.
  - Investigator totals must equal 100 for both F&A and Intellectual
- The Departments associated with each person must have 100 entered for each category.

|                   |   | 🛩 Data Validation (on) 🖷                   | Print @ Copy 🗐 Medu | sa 🚝 Hierarchy 🖾 Budget Versions | s 🖉 Link 🔞 Help 🚽 |
|-------------------|---|--------------------------------------------|---------------------|----------------------------------|-------------------|
| Basics            | * | Credit Allocation                          | 1                   | 1                                | C Refresh View    |
| 👤 Key Personnel   | ~ |                                            | F&A                 | Intellectual Cr                  | edit              |
| Personnel         |   | Maryellen Jagelski                         | > 75                | 75                               |                   |
| Credit Allocation |   | B011300000 - Nursing                       | 100                 | 100                              |                   |
| Questionnaire     |   | Unit Total:                                | 100                 | 100                              |                   |
| Compliance        |   | David Hoff                                 | 25                  | 25                               |                   |
| Attachments       |   | B009900000 - Institute Community Inclusion | 100                 | 100                              |                   |
| 0 Budget          |   | Unit Total:                                | 100                 | 100                              |                   |
| Access            |   | Investigator Total:                        | > 100               | > 100                            |                   |

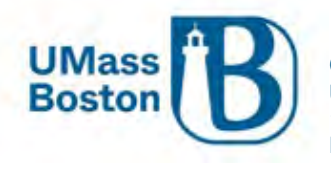

## PI and co-PI MOU

The PI and co-PI Memorandum of Understanding has been replaced by the Credit Allocation and roles and responsibilities assignments captured in the Supplemental Information sections. See the <u>Supplemental</u> <u>Information Tab</u> section for more information.

PI and co-PI approvals also approve the credit allocation, F&A distribution, and the roles and responsibilities as laid out in Kuali PD.

## F&A Distribution

F&A is dispersed via RTF (Research Trust Funds) at to the college level and is distributed down by the colleges unless other arrangements have been made within a specific college. Colleges are responsible for and manage the RTF distribution process. Approving a proposal is agreeing to the distribution as captured in Kuali PD. ORSP provides the information to colleges as captured in our systems, and colleges use this information to inform their annual distributions, so it is important to ensure this is captured correctly at the outset.

# Questionnaire

Complete each question in the Questionnaire. Click the i hyperlink for question explanations.

For sections that include additional information that is incomplete or not yet available, answer as best you can with as much detail as is currently known. All questions must be answered prior to submission for review.

|                   | 3 | Questionnaire                                                                  |                  |
|-------------------|---|--------------------------------------------------------------------------------|------------------|
| Basics            | > | Proposal Questions 🗸                                                           |                  |
| L Key Personnel   | 5 | Proposal Questions (Complete)                                                  |                  |
| Questionnaire     |   | 1. Does Proposal Involve Cost Sharing? (1)                                     | Update Available |
| Preproposal Forms |   | O Yes                                                                          |                  |
| ✓ Compliance      |   | No                                                                             |                  |
| S Attachments     |   | 2. Does your project require the hiring of a new faculty or staff? ()<br>O Yes |                  |
| Budget            |   | I NO                                                                           |                  |

## Questionnaire Updates

When updates are made to the Questionnaire, a blue Update Available button will display on in process proposals. You may click the Update Available button to accept the updates. When you do, a pop-up window will display showing two options:

- Copy the answers:
  - Copies existing answers in your proposal questionnaire for any question that is unchanged.
- Do not copy the answers:
  - Clears all answers, questionnaire will be blank and all questions will need to be completed.

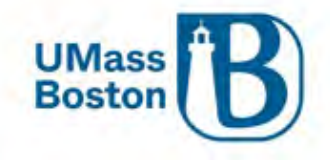

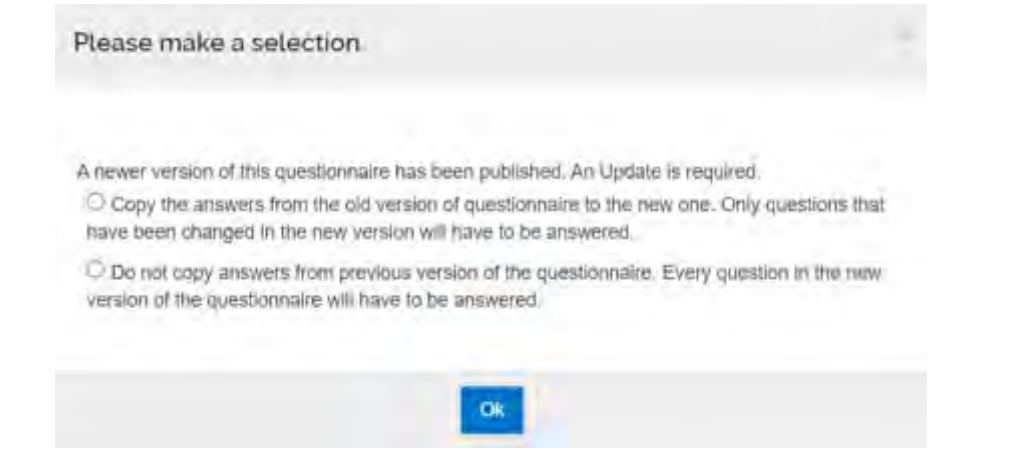

# **Preproposal Forms**

Preproposal Forms is where Build, Kuali's forms creator tool, is available to launch from Kuali PD.

- Forms currently available
  - o New Sponsor Request Form
  - New Organization Request Form
  - o F&A Waiver Form
  - Student Payment Budgeting Form
  - NSF Safe and Inclussive Work Environment (SIWE) Form

## Navigate to Preproposal Forms and click + Add Form

|                     | < | Preproposal Forms                                                      |
|---------------------|---|------------------------------------------------------------------------|
| Basics              | ~ | Build and file forms for use in this proposal.                         |
| L Key Personnel     | > | + Add Form                                                             |
| Questionnaire       |   | There are no proproposal forms defined for this proposal. Add one now  |
| 🛓 Preproposal Forms |   | There are no preproposal forms defined for this proposal. Add one now. |
| Compliance          |   |                                                                        |
| S Attachments       |   |                                                                        |

Select the form you need to complete from the options available to you, and you will be directed into Kuali Build to fill out the form.

## Preproposal Forms as Attachments

The forms noted below have validation and attachment requirements as listed.

F&A Waiver Form

v. 2024 05-08 vlm

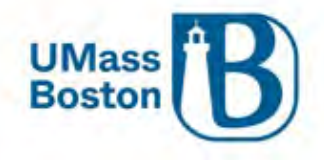

- Form is required to be uploaded if Question 3 is Yes
- Upload to Attachments/Internal
- Select Attachment Type: Indirect Waiver Approval

NSF Safe and Inclussive Work Environment (SIWE) Form

- Form is required to be uploaded if NSF SIWE Question is Yes
- Upload to Attachments/Proposal
- Select Attachment Type: SupplementaryDocumentation

# Compliance

Here is where you capture compliance related Protocol details (IRB/IACUC) by clicking Add Compliance Entry. Use the Comments to quantify the Human Subject involvement. If you have a compliance identifier from an entry in Kuali Protocols, include that information here as well.

| KUALI RESEARCH                                     | Kuali Research                                                                                                    |                                                                   |                                                 |                                                                                      |       |  |  |
|----------------------------------------------------|----------------------------------------------------------------------------------------------------|-------------------------------------------------------------------|-------------------------------------------------|--------------------------------------------------------------------------------------|-------|--|--|
| Dashboard      Search Records      Common Tasks    | Proposal Development<br><b>Proposal: #470</b><br>PI: <i>Virginia L Maki</i>                                                                     | 1                                                                 | Add Compliance Entry                            |                                                                                      |       |  |  |
| All Links                                          |                                                                                                    |                                                                   | Type: *                                         | Human Subjects                                                                       | O Cop |  |  |
| <ul> <li>Reports</li> <li>Configuration</li> </ul> | E Basics ~                                                                                                    | Compliance<br>① Document was successfully save                    | Approval Status: *<br>Compliance<br>Identifier: | Not yet applied 🗸                                                                    | Q.    |  |  |
|                                                    | Questionnaire                                                                                                    | There are no compliance items for this pr<br>Add compliance entry | Application Date:                               |                                                                                      |       |  |  |
|                                                    | Preproposal Forms                                                                                                    |                                                                   | Approval Date:                                  |                                                                                      |       |  |  |
|                                                    | V Compliance                                                                                                    |                                                                   | Expiration Date:                                |                                                                                      |       |  |  |
|                                                    | N Attachments                                                                                                    |                                                                   | Exemption #:                                    | Nothing selected                                                                     | *     |  |  |
|                                                    | Budget                                                                                                    |                                                                   | Comments:                                       | Gift Cards to incentivize survey participants, will apply once proposal is<br>funded | 1     |  |  |
|                                                    | <ul> <li>Access</li> <li>Supplemental Information</li> <li>Summary/Submit</li> <li>Super User Actions</li> <li>Notifications History</li> </ul> |                                                                   |                                                 | Add Entry Cancel                                                                     |       |  |  |
| @ Help [                                           | Z                                                                                                    |                                                                   |                                                 |                                                                                      |       |  |  |
| (i) About                                          |                                                                                                    |                                                                   |                                                 |                                                                                      |       |  |  |
| () Logout                                          |                                                                                                    |                                                                   |                                                 |                                                                                      |       |  |  |
| 😁 Maki, Virginia L                                 | Z                                                                                                    |                                                                   |                                                 |                                                                                      |       |  |  |
| Switch Apps                                        |                                                                                                    |                                                                   |                                                 |                                                                                      |       |  |  |
| < Collapse Menu                                    | and the second second                                                                                                    |                                                                   |                                                 | Back Save Save and Continue Close                                                    |       |  |  |

## Add Proposal to Protocol

Once you have initiated your proposal, be sure to update your protocol information with the proposal number. See the <u>Kuali IRB User Manual</u> linked on the ORSP website under Research Committees, Applying to the IRB.

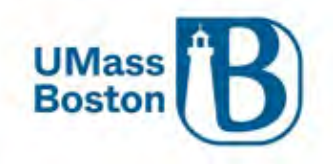

# Add Attachments

Add attachments as needed for each area, click the +Add button for single attachment uploading, the Upload & Add button for uploading multiple attachments at a time, or you may simply drag and drop attachments.

Complete the attachment details, choose the file, and save.

Note – files with spaces instead of underscores may create warning messages. Be sure to follow any file naming convention requirements as defined by agency and program proposal guidelines.

- Proposal Application/Proposal attachments, as required by agency and program proposal guidelines
   Subaward budgets are attached here (ORSP budgets are attached in the Internal section)
- Personnel These attachments are specific to the proposal personnel
   Examples include biosketch and current & pending support
- Abstracts This is for system to system (S2S) which is part of our Phase II rollout
  - We are not using this section at this time
- Internal UMB required proposal attachments and approval documentation such as:
  - Indirect Cost Waiver Form for PD (F&A Waiver)
    - Required if Questionnaire Question 3 is Yes
    - Launches from Preproposal Forms section of Kuali PD
    - Upload to Attachments/Internal
    - Attachment Type: Indirect Waiver Approval
  - o NSF Safe and Inclussive Work Environment (SIWE) Form
    - Required to be uploaded if NSF SIWE Question is Yes
    - Upload to Attachments/Proposal
    - Attachment Type: SupplementaryDocumentation
  - Cost Share Approval Form
    - Required if Questionnaire Question 1 is Yes
    - Upload to Attachments/Internal
    - Attachment Type: Cost Share Request Form
  - o ORSP Budget Workbook
    - Required attachment for most proposals
    - Upload to Attachments/Internal
    - Attachment Type: ORSP Budget Workbook
    - Awards that will have multiple projects; attach multiple ORSP Budget Workbooks, be sure to identify the purpose for each in the description.
    - Note Participant support costs should always be tracked in a separate project
  - Subawardee Proposal Documentation
    - Subrecipient Commitment Form or the Letter of Intent (for <u>FDP</u> organizations)
    - Subaward Detailed Budget
    - Budget Justification Narrative
    - Statement/Scope of Work
    - Other Required Proposal Documentation
    - See the <u>Subawards Checkbox</u> section for more information
- Notes Users should leave this blank, we are not using Notes on the Attachments

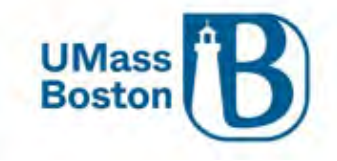

|                                                                                      | SANDBOX ENVIRONMENT                                                                                                    |                                                                                                    |
|--------------------------------------------------------------------------------------|----------------------------------------------------------------------------------------------------|----------------------------------------------------------------------------------------------------|
| KUALI RESEARCH                                                                       | Kuali Research                                                                                                    |                                                                                                    |
| Deshboard     Search Records     Common Tasks                                        | Proposal Development DD<br>Proposal: #11 DD<br>PI: David Hoff In St                                                                                                    | ocument Info<br>oc Nbr: 30536<br>25 Connected:<br>itilator: cattin mcgovern<br>tatus: In Progress<br>none |
| ⊙ All Links                                                                          | Otata Validation (off)      Print      Print | PLink (3) Help -                                                                                          |
|                                                                                      | Proposal Details       Delivery Info       Sponsor & Program Information       Organization and Location       Let Key Personnel       Image: Compliance       Image: Compliance <t< td=""><td>ns Benet v</td></t<>                                                                                                    | ns Benet v                                                                                                |
| <ul> <li>Help</li> <li>About</li> <li>Logout</li> <li>McGovern, Caltlin M</li> </ul> | Supplemental Information     Get Summary/Submit      Notifications History                                                                                                    |                                                                                                    |
| Switch Apps     Collapse Menu                                                        | Back Save Save and Continue Close                                                                                                    |                                                                                                    |

## Attachment Statuses

Attachments have statuses to indicate if they are complete or still in process (incomplete). All attachments must be completed in line with our staggered proposal deadline process.

|                          | <ul> <li>Data Validation (on)</li> </ul>   | 🖶 Print @ Cop   | y Medusa    | Hierarchy   | Budget Versi | ons & Lin   | ik 🕲 Help 🗸      |
|--------------------------|--------------------------------------------|-----------------|-------------|-------------|--------------|-------------|------------------|
|                          | Attachments                                |                 |             |             |              |             |                  |
| Basics >                 | (i) Document was successfully saved.       |                 |             |             |              |             | 12               |
| L Key Personnel >        |                                            |                 |             |             |              |             |                  |
| (2) Questionnaire        | Attachments                                |                 |             |             |              |             |                  |
| ✔ Compliance             | Proposal (1) Personnel (0) Abstracts       | (0) Internal (1 | ) Notes (0) |             |              |             |                  |
| Attachments              |                                            |                 |             |             |              |             |                  |
| 🖸 Budget                 | t Add Download All                         |                 |             |             |              |             | Tana             |
| Access                   | Upload & Add                               |                 |             |             | Sel A        | Il Statuses | Select           |
| Supplemental Information |                                            |                 |             | 1           | Uploaded     | Posted      | /                |
| Summary/Submit           | File                                       | Type *          | Status *    | Description | Ву           | Timestamp   | Actions          |
|                          | 1 TEST_Document_for_testing_uploads_v2.pdf | ORSP Budget v   | Complete    | ~           | Maki,        | 11/22/2022  | Details          |
| Super User Actions       |                                            |                 |             |             | Virginia L   | 08:10 PM    | view/edit rights |
| Notifications History    |                                            |                 |             |             | li.          |             | Ē                |

# Attachments – Staggered Deadline

Until a proposal has had final review and approval by ORSP, certain existing attachments in Kuali PD may be updated during the approval process without triggering the need to resubmit, see <u>Attachment Matrix for</u>

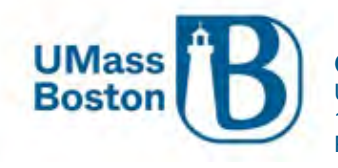

<u>Staggered Deadlines</u> section below. New attachments cannot be added once a proposal has been submitted into workflow approval routing.

#### All attachments MUST be set to Complete status prior to ORSP Final Approval.

#### Attachments – Updating Files

To update an attachment file that has been uploaded, click the details button.

| Basics                   | Attachments Attachments                                                                                     |
|--------------------------|----------------------------------------------------------------------------------------------------|
| Key Personnel            | > Proposal (1) Personnel (0) Abstracts (0) Internal (4) Notes (0)                                           |
| Questionnaire            |                                                                                                    |
| Compliance               | Proposal (1)                                                                                                |
| 🔇 Attachments            | Download All                                                                                                |
| • Budget                 | File Type * Status * Description Uploaded By Posted Timestamp Actions                                       |
| Access                   | 1 TEST Document for testing uploads.pdf Narrative Incomplete 🗸 Maki, Virginia L 04/07/2023 08:20 AM Details |
| Supplemental Information |                                                                                                    |
| General Summary/Submit   |                                                                                                    |

Click the Browse button to upload the new attachment file, then save.

| ttachment Type:                       |   |
|---------------------------------------|---|
| larrative                             |   |
| Status: *                             |   |
| Incomplete                            | v |
| Contact Name:                         |   |
| Email Address:                        |   |
| Phone Number:                         |   |
| Comments:                             |   |
| Description:                          |   |
| Surrent File:                         |   |
| TEST Document for testing uploads.pdf |   |
| New File:                             |   |
| Browse No file selected.              |   |
|                                       |   |
|                                       |   |

Attachment Matrix for Staggered Deadlines

| Attachment Tab | Attachment Label | Attachment S        | tatus      |
|----------------|------------------|---------------------|------------|
| Proposal       |                  | Initial ORSP Review | Final ORSP |

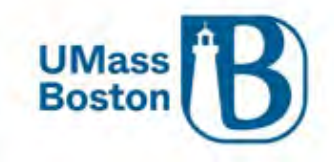

|           |                                                                                                    |                                  | Review                           |
|-----------|----------------------------------------------------------------------------------------------------|----------------------------------|----------------------------------|
|           | Narrative                                                                                                    | Complete / Incomplete            | Complete                         |
|           | Equipment                                                                                                    | Complete                         | Complete                         |
|           | Bibliography                                                                                                    | Complete / Incomplete            | Complete                         |
|           | ProjectSummary                                                                                                    | Complete / Incomplete            | Complete                         |
|           | BudgetJustification                                                                                                    | Complete                         | Complete                         |
|           | Other                                                                                                    | Complete                         | Complete                         |
|           | Facilities                                                                                                    | Complete                         | Complete                         |
|           | NSF Data Management Plan                                                                                                    | Complete                         | Complete                         |
|           | TableofContents                                                                                                    | Complete / Incomplete            | Complete                         |
|           | Budget_Justification_10YR_Fed_NonFed                                                                                                    | Complete                         | Complete                         |
|           | Supplementary_Documentation                                                                                                    | Complete                         | Complete                         |
|           | PHS_ResPlan_BackgroundSignificance                                                                                                    | Complete                         | Complete                         |
|           | PHS_ResPlan_ResearchDesignMethods                                                                                                    | Complete                         | Complete                         |
|           | PHS_ResearchPlan_DataAndSafetyMonitoringPlan                                                                                                    | Complete                         | Complete                         |
|           | PHS_Certification_Explanation                                                                                                    | Complete                         | Complete                         |
|           | ED_CertificationDebarment                                                                                                    | Complete                         | Complete                         |
|           | Subaward Budget* (attach subaward budgets to<br>"Subawardee Proposal Documents")                                                                                                    | N/A                              | N/A                              |
| Personnel |                                                                                                    |                                  |                                  |
|           | Biosketch                                                                                                    | Complete / Incomplete            | Complete                         |
|           | Budget Details                                                                                                    | Complete                         | Complete                         |
|           | Current Pending                                                                                                    | Complete                         | Complete                         |
|           | NSE Collaborator                                                                                                    | Complete                         | Complete                         |
|           | Other                                                                                                    | Complete                         | Complete                         |
|           | Statement of Commitment                                                                                                    | Complete                         | Complete                         |
| Internal  |                                                                                                    |                                  |                                  |
|           | ORSP Budget Workbook                                                                                                    | Complete                         | Complete                         |
|           | <ul> <li>Subawardee Proposal Documentation*</li> <li>Sub Commitment Form or Letter of Intent</li> <li>Subaward Detailed Budget</li> <li>Budget Justification Narrative</li> <li>Statement/Scope of Work</li> </ul> |                                  |                                  |
|           |                                                                                                    |                                  |                                  |
|           | Other Required Proposal Documentation                                                                                                    | Complete                         | Complete                         |
|           | Other Required Proposal Documentation Cost Share Request Form                                                                                                    | Complete<br>Complete             | Complete<br>Complete             |
|           | Other Required Proposal Documentation Cost Share Request Form Indirect Waiver Approval                                                                                                    | Complete<br>Complete<br>Complete | Complete<br>Complete<br>Complete |

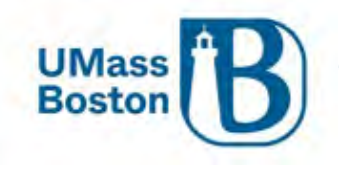

## Updated Proposal Attachment Notification

Replaced Attachments trigger an Ad Hoc notification, users must click the Send Notifications button to notify approvers who have already approved the proposal, the proposal aggregator, and ORSP of the file change.

| Send Notifications                                                                                                    |                                                  | × |
|----------------------------------------------------------------------------------------------------|--------------------------------------------------|---|
|                                                                                                    |                                                  |   |
| Recipient                                                                                                    | Actions                                          |   |
| KC-NTFCN:ORSP Notificatio                                                                                                    | Group                                            |   |
| KC-PD:Aggregator Docume                                                                                                    | Level                                            |   |
| Subject:                                                                                                    |                                                  |   |
| Attachment Added to Propos                                                                                                    | No. 31 After Proposal Routing                    |   |
| Message:                                                                                                    |                                                  |   |
| Proposal No. 31. See details<br><ul><br/><li>Attachment Type: (<br/><li>Title: Enhancing Social, E<br/>Economic Science Research</li></li></ul> | elow:                                            |   |
| -                                                                                                    | Send Notifications Add More Recipients Cancel    |   |
|                                                                                                    |                                                  |   |
| Budget                                                                                                    |                                                  |   |
| Click the +Add Bud                                                                                                    | et button                                        |   |
| ¢.                                                                                                    | ludget                                           |   |
| Basics >                                                                                                    | O Document was successfully saved.               |   |
| Key Personnel >                                                                                                    |                                                  |   |
| Questionnaire                                                                                                    | udgets + Add Budget                              |   |
| Compliance     Attachments                                                                                                    | e following budgets are linked to this proposal. |   |

Enter a Budget Name (this is a required field).

Budget

Click the Start a summary budget radio button – UMB will only be adding summary budgets at this stage. Modular Budget Yes or No – We are not using this functionality at this time, select <u>No</u> (this is a required field). Click Create Budget

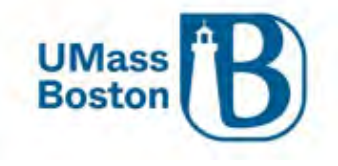

| Create a Budget Vers                                                                | sion          |                       |             |                            |                  | -             |                      |                   |                        |                                                            |                 |
|-------------------------------------------------------------------------------------|---------------|-----------------------|-------------|----------------------------|------------------|---------------|----------------------|-------------------|------------------------|------------------------------------------------------------|-----------------|
| Proposal:<br>14<br>Budget Name: *<br>Test budget name                               | /             |                       |             |                            |                  |               |                      |                   |                        |                                                            |                 |
| Would you like to create a<br>Start a detailed budget<br>Start a summary budget     | detailed budg | et or enter a su      | mmary o     | only?: *                   |                  |               |                      |                   |                        |                                                            |                 |
| Will this be a modular bud<br>Yes  No                                               | get?:*        |                       |             |                            |                  |               |                      |                   |                        |                                                            |                 |
| Fields with dashed unc                                                              | Create Bu     | v be edited.          |             |                            |                  |               |                      |                   |                        |                                                            | No              |
| Budget #1: Test                                                                     | Budget        | Name                  |             |                            |                  |               |                      |                   | Ma<br>Cre<br>Pro<br>mo | rked For Subi<br>08/10/2<br>eated:<br>#11<br>oposal:<br>re | nission:<br>022 |
|                                                                                     | Y             | Data Validation (off) | Budget Se   | attings i≡ Hier            | archy 👁          | Summary       | 💿 Budget Versi       | ons 🛞 A           | utocalculate           | Periods (2)                                                | Help -          |
| « Return to proposal                                                                | Periods &     | Totals                |             |                            |                  |               | F                    | ecalculate wi     | th changes             | Reset to perio                                             | od defaults     |
| ↓F         Periods & Totals           ↓         Institutional Commitments         > | Period Start  | Period End Date:      | ¢<br>Months | Total<br>Sponsor ≎<br>Cost | Direct ≎<br>Cost | F&A ≎<br>Cost | Unrecovered ≎<br>F&A | Cost ≎<br>Sharing | Cost ≎<br>Limit        | Direct Cost<br>Limit                                       | Actions         |
| Budget Summary                                                                      | 09/01/2022    | 08/31/2023            | 12.0        | 0.00                       | 0.00             | 0.00          | 0.00                 | 0.00              | 0.00                   | 0.00                                                       | e               |
|                                                                                     |               |                       | Total:      | 0.00<br>Total:             | Total:           | Total:        | 0.00<br>Total:       | Total:            | Total:                 | Total:                                                     |                 |

Enter at least the Direct and F&A Costs, if your proposal involves <u>Cost Sharing</u> or <u>Unrecovered F&A</u>, add those totals here as well. Cost Share and Unrecovered F&A must be allocated in a future step, see the <u>Institutional</u> <u>Commitments</u> sections.

See <u>ORSP Website</u>, <u>Research Policies</u> for:

- Cost Sharing
- Facilities and Administration (F&A) Rate Policy for grants and contract proposals to external sponsors

Cost Limits - leave these blank.

Budget periods are automatically added for multi-year proposals. If needed, you may create additional budget periods by clicking the +Add Budget Period button and you may adjust the Budget Period dates as long as the total period of performance is accounted for and there is no overlap.

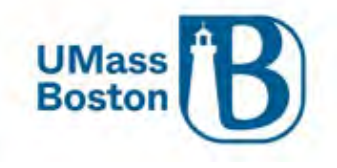

# Periods & Totals

Recalculate with changes Reset to period defaults

| + Add Budget Pe        | riod                   |                 |                            |                     |                    |                    |                   |                 |                           |         |
|------------------------|------------------------|-----------------|----------------------------|---------------------|--------------------|--------------------|-------------------|-----------------|---------------------------|---------|
| Period Start<br>Date * | Period End ≎<br>Date * | ≎<br>Months     | Total<br>Sponsor ≎<br>Cost | ≎<br>Direct Cost    | ≎<br>F&A Cost      | Unrecovered<br>F&A | Cost ≎<br>Sharing | Cost ≎<br>Limit | Direct<br>Cost ≎<br>Limit | Actions |
| 09/01/2022             | 08/31/2023             | 12.0            | 0.00                       | 90,909.00           | þ,091.00           | 0.00               | 0.00              | 0.00            | 0.00                      | Ê       |
|                        |                        | Total:<br>12.00 | Total:<br>0.00             | Total:<br>90,909.00 | 9,091.00<br>Total: | 0.00<br>Total:     | Total:<br>0.00    | Total:<br>0.00  | Total:<br>0.00            |         |

## Click Recalculate and the Total Sponsor Cost will populate

| Periods &              | Periods & Totals Reset to period defaults |                 |                            |                            |                           |                     |                       |                       |                        |         |
|------------------------|-------------------------------------------|-----------------|----------------------------|----------------------------|---------------------------|---------------------|-----------------------|-----------------------|------------------------|---------|
| + Add Budget Per       | riod                                      |                 |                            |                            |                           |                     |                       |                       |                        |         |
| Period Start<br>Date * | Period End     ≎<br>Date *                | ≎<br>Months     | Total<br>Sponsor ≎<br>Cost | ≎<br>Direct Cost           | ≎<br>F&A Cost             | Unrecovered:<br>F&A | Cost ≎<br>Sharing     | ≎<br>Cost Limit       | Direct ≎<br>Cost Limit | Actions |
| 09/01/2022             | 08/31/2023                                | 12.0            | 100,000.00                 | 90,909.00                  | 9,091.00                  | 0.00                | 0.00                  | 0.00                  | 0.00                   | Ê       |
|                        |                                           | Total:<br>12.00 | Total:<br>100,000.00       | <b>Total:</b><br>90,909.00 | <b>Total:</b><br>9,091.00 | 0.00<br>Total:      | <b>Total:</b><br>0.00 | <b>Total:</b><br>0.00 | Total:<br>0.00         |         |

Navigate to Budget Summary, review and save, or if ready click the Complete Budget button.

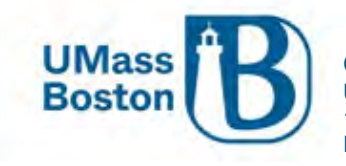

|                           | ✓ Data Validation (off) ✿ Budget Settings | i≡ Hierarchy @ Summary                 | more<br>calculate Periods 3 Help - |
|---------------------------|-------------------------------------------|----------------------------------------|------------------------------------|
| 1.5                       | Budget Summary                            |                                        |                                    |
| « Return to proposal      | ;                                         | <b>P1</b><br>(09/01/2022 - 08/31/2023) | Totals                             |
| Institutional Commitments | Non-personnel                             |                                        |                                    |
| Budget Summary            | Calculated Direct Costs                   | \$0.00                                 | \$0.00                             |
|                           | Non-personnel Subtotal                    | \$0.00                                 | \$0.00                             |
|                           | Totals                                    |                                        |                                    |
|                           | Total Direct Cost                         | \$90,909.00                            | \$90,909.00                        |
|                           | Total F&A Costs                           | \$9,091.00                             | \$9,091.00                         |
|                           | Totals Subtotal                           | \$100,000.00                           | \$100,000.00                       |
|                           |                                           |                                        |                                    |

## Cost Share

If your proposal has cost share, you must add the cost share to the budget and allocate that cost share to the source (ST and Dept ID). As noted previously, upload the Cost Share form in the <u>Add Attachments</u> section.

Below is where the Cost Share amount is added to the budget:

| « Return to proposal                              | + Add Budget Per       | Totals          |                 |                         |                     |                    | R                   | ecalculate with cha | nges R          | eset to period            | l defaults |
|---------------------------------------------------|------------------------|-----------------|-----------------|-------------------------|---------------------|--------------------|---------------------|---------------------|-----------------|---------------------------|------------|
| Periods & Totals      Institutional Commitments > | Period Start<br>Date * | Period End Datê | ≎<br>Months     | Total ≎<br>Sponsor Cost | ≎<br>Direct Cost    | ≎<br>F&A Cost      | Unrecovered⊱<br>F&A | ¢<br>Cost Sharing   | Cost ≎<br>Limit | Direct<br>Cost ≎<br>Limit | Actions    |
| Budget Summary                                    | 10/01/2022             | 09/30/2023      | 12.0            | 100,000.00              | 90,909.00           | 9,091.00           | 0.00                | 5,000.00            | 0.00            | 0.00                      | Û          |
|                                                   |                        |                 | Total:<br>12.00 | Total:<br>100,000.00    | Total:<br>90,909.00 | Total:<br>9,091.00 | Total: 0.00         | Total:<br>5,000.00  | Total:<br>0.00  | Total:<br>0.00            |            |

## Unrecovered F&A

Unrecovered F&A (indirect costs) is the difference between the amount charged to the award for F&A and the amount which could have been charged to the award under our approved negotiated indirect cost rate. This amount is captured in the FY24 ORSP Budget Workbook. Add that to the Unrecovered F&A section seen next to Cost Share pictured above. Unrecovered F&A must be allocated, see the <u>Institutional Commitments</u> section.

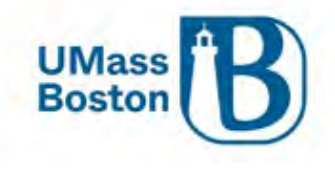

## Institutional Commitments

Here is where you allocate the Cost Share and Unrecovered F&A

#### Allocating Cost Share

Note – do not use the lookup feature for the cost share source account, it is not tied to anything, you need to type in the ST or description.

- Source Account Type in the SpeedType (ST) from the Cost Share approval form, if there is no ST due to the cost share type, ie in kind, type a short descriptor of the Cost Share – e.g. In Kind Space or Waived F&A.
- Unit Details This would be the Department ID of the source account based on the ST being used for the Cost Share, or if it is In Kind Cost Share, use the Lead Dept ID Number.

Here is the Cost Share before completing the fields, this shows what to enter where-

| * Return to proposal        | Cost Sharing<br>Assign and distribute any additional unal | located expenses to stat | eholders, institutions, | orother | ndividuals.         |                                            |                 |           | View Su | mmary View S | obaward ( | Cost Share   |
|-----------------------------|-----------------------------------------------------------|--------------------------|-------------------------|---------|---------------------|--------------------------------------------|-----------------|-----------|---------|--------------|-----------|--------------|
| F Periods & Totals          | + Add Cost Sharing                                        |                          |                         |         |                     |                                            |                 |           |         |              |           |              |
| A Institutional Commitments | Period                                                    | Percentagè               | Source Account          | *       | Amount              | 4                                          | Unit Details    |           | 4       | Cost Share T | ype :     | Actions      |
| Cost Sharing                | 1 1:09/01/2023 - 08/31/2024                               | 0 00                     | ST Here                 | Q,      |                     | 200.00                                     | ST Dept ID Here | E Details | ۹       | Mandatory    | ~ q       | 自            |
| Unrecovered F & A           | 2 2:09/01/2024 - 08/31/2025                               | 0.00                     | In Kind                 | ٩       |                     | 200.00                                     | Lead Dept ID    | 🔳 Details | ٩       | Mandatory    | ~ q       | 8            |
| Budget Summary              |                                                           |                          |                         |         | Total J<br>Total Un | Allocated:<br>400.00<br>allocated:<br>0.00 |                 |           |         |              |           |              |
|                             | Cost Share Comment:<br>Can add comments here              |                          |                         |         |                     |                                            |                 |           |         |              | Rese      | t to Default |

#### Here is the Cost Share fully allocated-

| < Return to proposal        | Ast<br>4 | DST Sharing<br>Ign and distribute any additional unallocated<br>Add Cost Sharing | expenses to sta | keholders, institutions | , or othe | r individuals |                                                     |              |         | View Su | mmary View Sub  | iward C | ost Share |
|-----------------------------|----------|----------------------------------------------------------------------------------|-----------------|-------------------------|-----------|---------------|-----------------------------------------------------|--------------|---------|---------|-----------------|---------|-----------|
| A Institutional Commitments |          | Feriod                                                                           | Percentage      | Source Account          | -         | Amount        | ċ.                                                  | Unit Details |         | ġ       | Cost Share Type |         | Actions   |
| Cost Sharing                | 1        | 1 09/01/2023 - 08/31/2024                                                        | 0.00            | 104564                  | Q,        |               | 200.005                                             | B018100000   | Details | Q,      | Mandatory 👻     | Q,      | 1         |
| Unrecovered Fis A           | 2        | 2:09/01/2024 - 00/31/2025                                                        | 0.00            | In Kind                 | Q         |               | 200.00                                              | B018100000   | Details | Q       | Mandatory 🛩     | ٩       | (8)       |
| Budget Summary              |          |                                                                                  |                 |                         |           | Total         | Allocated:<br>400.00<br>Total<br>allocated:<br>0.00 |              |         |         |                 |         |           |

#### Allocating Unrecovered F&A

Unrecovered F&A - If your proposal has a waived F&A Rate, complete these entries to allocate the Unrecovered F&A. Upload the Waived F&A form or documentation for sponsor limited F&A in the <u>Add Attachments</u> section.

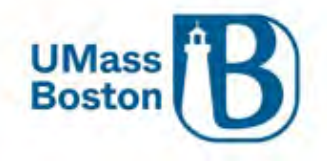

- Multiple lines will appear for on and off campus F&A rate, delete any lines that are not applicable to your proposal.
- Complete the Source Account information and Amounts for each line.
  - Source Account either n/a or note cost share if using for the waived F&A for cost share.
  - Amounts enter the amount for each budget period, total should match the unallocated amount at the bottom when completed, then once saved the unallocated amount will be \$0.

NOTE – Fiscal Year MUST be enterred as a full four digit number, example: 2024 (not 24)

Here is the Unrecovered F&A before deleting the unnecessary lines and adding the allocation-

| « Return to proposal | - UI<br>Ass | ign and distribute u | d F&A<br>inallocated expenses to stakehold | ers, institutions, or other individ | uals.          |                                                          |      | View Summa    |
|----------------------|-------------|----------------------|--------------------------------------------|-------------------------------------|----------------|----------------------------------------------------------|------|---------------|
| 🐺 Periods & Totals   | +           | Add Unrecovered P    | 8A.                                        | -                                   |                |                                                          |      |               |
|                      |             | Fiscal Year          | Applicable Rate                            | On Campus                           | Cource Account | © Amount                                                 | 0    | Actions       |
| Cost Sharing         | 1           | 2024                 | 52.50                                      | Yes                                 |                |                                                          | 0.00 | 8             |
| Unrecovered F & A    | 2           | 2024                 | 26.00.                                     | No                                  |                |                                                          | 0.00 | ê 🔶           |
| Budget Summary       | 3           | 2025                 | 52.50                                      | Yes                                 |                |                                                          | 0.00 | 8             |
|                      | 4           | 2025                 | 26.00                                      | No                                  |                |                                                          | 0.00 | 8             |
|                      |             |                      |                                            |                                     |                | 0.00<br>Total Allocated:<br>400.00<br>Total Unallocated: |      |               |
|                      |             |                      |                                            |                                     |                |                                                          |      |               |
|                      |             |                      |                                            |                                     |                |                                                          |      | Reset to Defa |

#### Here is the Unrecovered F&A fully allocated-

|                      |                                          |                                           | Pata Validation (off)               | Budget Settings  | Summary (1) Budget Versions                              | Autocalculate Periods (2) Help - |
|----------------------|------------------------------------------|-------------------------------------------|-------------------------------------|------------------|----------------------------------------------------------|----------------------------------|
| « Return to proposal | C Unrecovere<br>Assign and distribute to | d F&A<br>unallocated expenses to stakehol | iders, institutions, or other indiv | iduals.          |                                                          | View Summa                       |
| Periods & Totals     | + Add Unrecovered F                      | 8A                                        |                                     |                  |                                                          |                                  |
|                      | Fiscal Year                              | Applicable Rate                           | © On Campus                         | © Source Account | C Amount                                                 | © Actions                        |
| Cost Sharing         | 1 2024                                   | 52.50                                     | Yes                                 | Waived F&A       |                                                          | 200,00                           |
| Unrecovered F & A    | 2 2025                                   | 52.50                                     | Yes                                 | n/a              |                                                          | 200.00                           |
| Budget Summary       |                                          |                                           |                                     |                  | 400.00<br>Total Allocated:<br>0.00<br>Total Unallocated: | _                                |
|                      |                                          |                                           |                                     |                  |                                                          | Reset to Defa                    |

## Budget Summary

The budget summary shows you the budget as you have entered it, if everything looks correct, complete the budget. This is a multi-period budget:

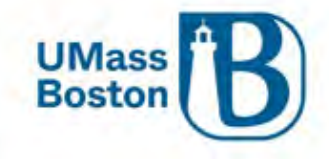

| C                             | Budget Summary          |                                 |                                        |              |
|-------------------------------|-------------------------|---------------------------------|----------------------------------------|--------------|
| « Return to proposal          |                         | P1<br>(01/01/2023 - 12/31/2023) | <b>P2</b><br>(01/01/2024 - 12/31/2024) | Totals       |
| 🗘 Institutional Commitments 🗸 | Non-personnel           |                                 |                                        |              |
| Budget Summary                | Calculated Direct Costs | \$0.00                          | \$0.00                                 | \$0.00       |
|                               | Non-personnel Subtotal  | \$0.00                          | \$0.00                                 | \$0.00       |
|                               | Totals                  |                                 |                                        |              |
|                               | Total Direct Cost       | \$50,000.00                     | \$50,000.00                            | \$100,000.00 |
|                               | Total F&A Costs         | \$0.00                          | \$0.00                                 | \$0.00       |
|                               | Totals Subtotal         | \$50,000.00                     | \$50,000.00                            | \$100,000.00 |
|                               |                         |                                 |                                        |              |
|                               | Back                    | Save Complete Budget Close      |                                        |              |
|                               | Dack                    | Care Complete Dadget Cluse      |                                        |              |

## Complete the Budget

Check the checkbox if the budget is complete, then click OK

| Is this budget complete?                               | × |
|--------------------------------------------------------|---|
| ✓ Is this budget ready to be submitted to the sponsor? |   |
| Cancel OK                                              |   |

1 budget must be complete and marked as Submit to Sponsor prior to submitting the proposal into approval routing.

Note – Once you complete the budget clicking Close at the bottom of the page will close your proposal and send you back to the Dashboard. Alternatively, you can follow the breadcrumbs at the top of the page to navigate back to the proposal or click the Return to proposal button above Periods & Totals.

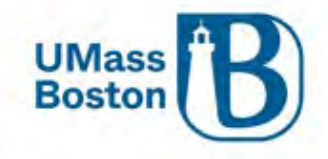

| KUALI RESEARCH                                | Kuali Research                              |                                                                                                    |                                                                                                   |
|-----------------------------------------------|---------------------------------------------|----------------------------------------------------------------------------------------------------|---------------------------------------------------------------------------------------------------|
| Dashboard     Search Records     Common Taska | Proposal #12 > Budget #1<br>Budget #1: Test | budget name                                                                                                    | arked For Submission: y <sub>#1</sub><br>reated: <u>t0/11/2022</u><br>roposal: <u>#32</u><br>ore. |
| 69 All Links                                  |                                             | ✓ Data Validation (ef) © Budget Settings ⊕ Summary 102 Budget                                                                            | N Versions (2) Help -                                                                             |
| d. Reports                                    |                                             | 208                                                                                                    |                                                                                                   |
| Configuration                                 | « Return to proposal                        | Periods & Totals                                                                                                    | Reset to period defautte                                                                          |
|                                               | F Periods & Totals                          | Period Start Date * Period End Date * Months * Total Sponsor Cost * Direct Cost * F&A Cost * Unrecovered F&A * Cost Sharing * Cost Limit | © Direct Cost Limit                                                                               |
|                                               |                                             | 11/01/2022 10/31/2023 12:0 100,000.00 90,909.00 9,091.00 0.00 5,000.00                                                                   | 0.00 0.00                                                                                         |
|                                               | Bidget Summary                              | Total: 12 00 Total: 100,000 00 Total: 90,909 00 Total: 9,091 00 Total: 0,00 Total: 5,000 00 Total: 0,00                                  |                                                                                                   |
|                                               |                                             |                                                                                                    |                                                                                                   |
| () Halp 🛛                                     |                                             |                                                                                                    |                                                                                                   |
| () About                                      |                                             |                                                                                                    |                                                                                                   |
| () Logout                                     |                                             |                                                                                                    |                                                                                                   |
| 💿 Maki, Virginia L 🛛 🗹                        |                                             |                                                                                                    |                                                                                                   |
| III Switch Apps                               | -                                           |                                                                                                    |                                                                                                   |
| < Collapse Menu                               |                                             | Close                                                                                                    |                                                                                                   |

Here is a budget that is set to status Complete and is marked for submission to the sponsor:

| Budgets                         |                     |        |             |   |        |             |   |            |   |            |   |          |   |          | + Add Budget  |
|---------------------------------|---------------------|--------|-------------|---|--------|-------------|---|------------|---|------------|---|----------|---|----------|---------------|
| The following budge             | ts are linked to th | his pi | oposal.     |   |        |             |   |            |   |            |   |          |   |          |               |
| Name                            | Version             | 10     | Direct Cost | Ģ | F&A    | \$<br>Total | ¢ | Start      | 0 | End        | ¢ | Status   | 0 | Comments | \$<br>Actions |
| Test Budget<br>(for submission) | 1                   |        | 6,000.00    |   | 750.00 | 6,750.00    |   | 10/01/2023 |   | 09/30/2026 |   | Complete |   |          | Action        |

# Editing a Completed Budget

You can edit a budget that has been marked as complete and submit to sponsor. To do so, you need to uncheck the submit to sponsor and mark the budget as incomplete. It will then be available to edit.

Under Actions, select Remove from Submission:

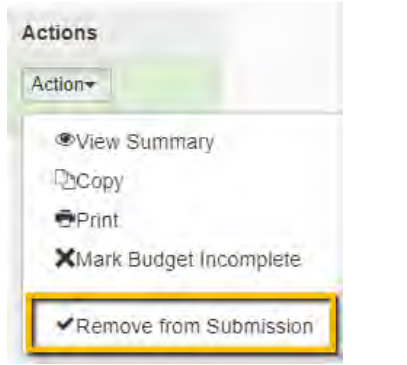

Then under Actions again, select Mark Budget Incomplete:

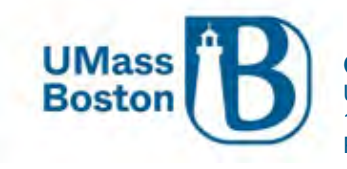

| Ac                      | tion <del>*</del> |  |  |  |  |  |
|-------------------------|-------------------|--|--|--|--|--|
|                         | View Summary      |  |  |  |  |  |
|                         | Сору              |  |  |  |  |  |
|                         | Print             |  |  |  |  |  |
| XMark Budget Incomplete |                   |  |  |  |  |  |

## You will see a confirmation message appear, click OK

| Please Co                | onfirm to     | Continue         | *    |
|--------------------------|---------------|------------------|------|
| Are you sure incomplete? | e you want to | o set this budge | t to |
|                          | Cancel        | ок               |      |

You can now click into the budget to make any changes necessary. Be sure to mark the budget complete and submit to sponsor when you are done.

## Extra Budgets

Only 1 budget may be marked as Include for Submission and there is no delete option for budgets once they are created.

If you create a budget in Kuali Proposal Development that you do not need, only mark one as complete and include for submission. It is OK to have multiple incomplete budgets, the only one that will show for proposal approvers is the one marked complete and included for submission to sponsor.

# Access

Here you may add additional editors/viewers to your proposal. Need for this should be rare as individuals will be added as PIs or co-PIs, are already included in access granted to them at the Department ID level, and ORSP automatically has access.

Note – Only key personnel will carry over into IP and Awards

Click the Add User button, search and select the person you would like to add to your proposal.

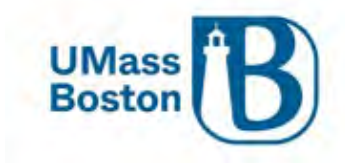

|                  | 10 | Permissions                       |                           |             |
|------------------|----|-----------------------------------|---------------------------|-------------|
| Basics           | >  | Document was successfully saved   |                           |             |
| . Key Personnel  | ÷  | C Decement was successing survey. |                           |             |
| () Questionnaire |    | 🕹 Add User 😋 🛁 🛁 🛁                |                           |             |
| 🗸 Compliance     |    |                                   |                           |             |
| Attachments      |    | User Name                         | Roles                     | Actions     |
| Budget           |    | admin                             | Aggregator Document Level | Edit Delete |
| Access           |    |                                   |                           |             |

Identify what role is most appropriate for this proposal and your needs.

See Kauli Zendesk for information on the different roles that can be assigned via the Access section. https://kuali-research.zendesk.com/hc/en-us/articles/115011806167-Proposal-Access-Tab-Roles

| Add Permission                     |  |
|------------------------------------|--|
|                                    |  |
|                                    |  |
| Assign a role                      |  |
| Aggregator Only Document Level     |  |
| Budget Creator Only Document Level |  |
| Viewer Document Level              |  |
| Budget Creator Document Level      |  |
| Narrative Writer Document Level    |  |

Aggregator Document Level

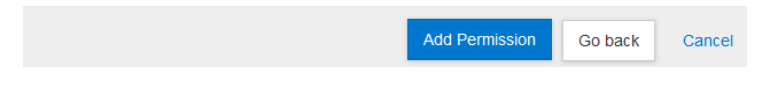

# Supplemental Information

The Supplemental Information section is a customizable area where UMass Boston can capture details that are needed for any additional information or reporting and categorizing of proposals that is not otherwise addressed in Kuali's delivered functionality.

There are tabs within this section for the following areas:

- UMB Central Business Unit
- University Advancement UA
- PI and co-PI Responsibilities

## UMB Central Business Unit

Answer this yes if the CBU assisted you with this proposal. Answer no if they did not.

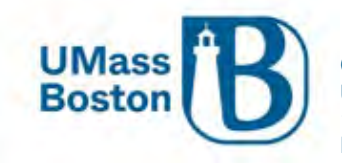

| <                                  | Supplemental                  | Info                         |                               |
|------------------------------------|-------------------------------|------------------------------|-------------------------------|
| 🖹 Basics 🗸 🗸                       | UMB Central Business Unit     | University Advancement - UA  | PI and co-PI Responsibilities |
| Key Personnel                      | LIMP Control Rus              | inocc Unit                   |                               |
| (?) Questionnaire                  | CBU assisted proposal initiat | ion and/or data entry in PD: |                               |
| ✓ Compliance                       | 🔿 Yes 💿 No                    |                              |                               |
| N Attachments                      |                               |                              |                               |
| • Budget                           |                               |                              |                               |
| Access                             |                               |                              |                               |
| lacktrian Supplemental Information |                               |                              |                               |

## University Advancement - UA

University Advancement (UA) is the division of the university responsible for soliciting, processing, acknowledging, accounting for, and reporting philanthropic support in the form of gifts to the university from individuals, corporations, foundations, and other private sector sources. UA invests and protects these gifts until the university needs them, maintains the university's central records for private donors and their contributions, and provides services for identifying and researching current and prospective donors. In accordance with IRS regulations and good donor relations, UA acknowledges all gifts in writing. The professional staff of UA coordinates all gift solicitations. See the ORSP website, Research Policies, Grants vs. Gifts for more information.

## Definition of a Gift

Gift (or donation)—a gift is a voluntary transfer of money, property (e.g., equipment), or other assets (e.g., personnel time and skill) made with donative intent and without any expectation of or receipt of direct economic benefit or any other tangible compensation (i.e., goods and services) from the university. There is no quid pro quo that is commensurate with the worth of the gift, and the donor does not participate in determining how the gift is used. The gift may, however, be restricted to broadly defined activities or a specific program area or purpose (e.g., fund a scholarship, endow a professorship, establish a research center, construct a building). The recipient of the gift is responsible for using the funds received through the gift for the general purposes specified by the donor.

The following questions in the Supplemental Info area of Kuali PD are intended to capture UA's involvement in the proposal and if the proposal is funded, whether that funding is expected to be in the form of a gift.

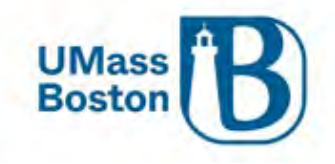

| <                              | Supplemental                                                | Info                          |                               |  |  |  |
|--------------------------------|-------------------------------------------------------------|-------------------------------|-------------------------------|--|--|--|
| Basics V                       | UMB Central Business Unit                                   | University Advancement - UA   | PI and co-PI Responsibilities |  |  |  |
| Key Personnel                  | University Advand                                           | cement - UA                   |                               |  |  |  |
| Questionnaire                  | Is this an opportunity UA prov                              | vided or identified for you?: |                               |  |  |  |
| <ul> <li>Compliance</li> </ul> | Is UA involved in proposal writing or development process?: |                               |                               |  |  |  |
| Notachments                    | O Yes ● No                                                  |                               |                               |  |  |  |
| Budget                         | Once funded, is the award ex<br>O Yes O No                  | pected to be a gift?:         |                               |  |  |  |
| Access                         |                                                             |                               |                               |  |  |  |
| log Supplemental Information   |                                                             |                               |                               |  |  |  |

# PI and co-PI Responsibilities

Here is where you will capture the roles and responsibilities for the PI and co-PI(s) assigned to this proposal. This takes the place of the second page of the PI/co-PI MOU document.

Text boxes will be present, one for the PI and one each for all co-PIs. Click the + sign to add additional text boxes as needed for multiple co-PIs. Include at least the following information and anything else needed for this proposal. Text: Specify the programmatic, administrative, financial management, and compliance responsibilities that the PI and each co-PI will be assigned.

- In the co-PI text box, be sure to include the co-PI name to differentiate responsibilities between multiple co-PIs.
- Investigator approval of a proposal also approves the Supplemental Information detailing the understanding of the roles and responsibilities for the PI and co-PI(s). See the <u>Approval</u> and <u>Credit</u> <u>Allocation</u> sections.

Please note that there is an overall character limit of 4,000 characters for the whole page, not each individual text box, if you are having trouble saving you may have run up against that character limit.

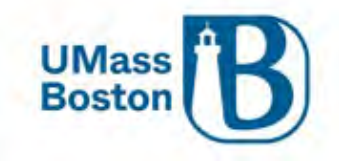

|                       | <     | Supplemental Info                                                                   |
|-----------------------|-------|-------------------------------------------------------------------------------------|
| Basics                | ~     | UMB Central Business Unit University Advancement - UA PI and co-PI Responsibilities |
| L Key Personnel       | >     | Pl and co. Pl Pesponsibilities                                                      |
| Questionnaire         |       | Pl's programmatic, admin., fin. mgmt., & compliance resp.:                          |
| ✓ Compliance          |       | (4000 characters max)                                                               |
| S Attachments         |       |                                                                                     |
| D Budget              |       | Co-Pl's programmatic, admin., fin. mgmt., & compliance resp.:                       |
| Access                |       | (4000 characters max) -                                                             |
| 👃 Supplemental Inform | ation |                                                                                     |
| Summary/Submit        |       | ·                                                                                   |
| La Super User Actions |       |                                                                                     |
| Notifications History |       |                                                                                     |

# Summary/Submit

Once your proposal is complete, you can submit it for review. This kicks off Data Validations (if they were not turned on manually) and the Approver Workflow. All proposal details are captured in the Summary/Submit section, navigate through each tab to verify everything is captured correctly prior to submitting for review.

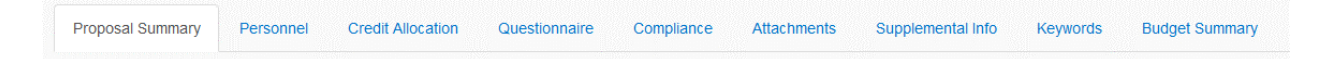

The PI and any co-PIs may complete their certifications during their review and approval step, see the <u>Certifications</u> and <u>Approver Guide</u> sections for more information.

Zendesk article on the Summary and Submit Section <u>https://kuali-research.zendesk.com/hc/en-us/articles/115015653868-Proposal-Summary-Submit</u>

# Cancelling or Deleting a Proposal

Cancelling and Deleting options (if available based on your permissions). Once a proposal is submitted for review in the workflow the delete button is no longer available. Once deleted, a proposal is gone and cannot be recovered. Canceled proposals may be recovered.

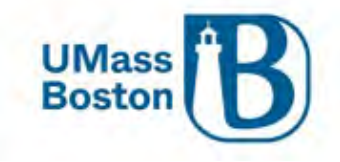

|                               | Submit                                       |                                              |                                           |
|-------------------------------|----------------------------------------------|----------------------------------------------|-------------------------------------------|
| ) Basics 🗸 🗸                  | Document was successfully saved              |                                              |                                           |
| Proposal Details              | Contraction of the second                    |                                              |                                           |
| Delivery Info                 |                                              |                                              |                                           |
| Sponsor & Program Information | Saved                                        | Routing                                      | Approved                                  |
| Organization and Location     |                                              |                                              |                                           |
| Key Personnel                 | Proposal Summary Personnel Credit Allocation | Questionnaire Compliance Attachments         | Supplemental Info Keywords Budget Summary |
| Questionnaire                 | Proposal Summary                             |                                              |                                           |
| Compliance                    | Title                                        | Techna Kuali PD - Most recent configurations |                                           |
| Attachments                   | Principal Investigator                       | Marvellen Jagelski                           |                                           |
| Developed                     | Lead Unit                                    | B011200000 - Exercise & Health Science       |                                           |
| a Budget                      | Proposal Type                                | New                                          |                                           |
| Access                        | Activity Type                                | Research                                     |                                           |
| Supplemental Information      | Proposal Number                              | 50                                           |                                           |
| Summary/Submit                | Project Start Date                           | 01/01/2023                                   |                                           |
| · Ruper Licer Actions         | Project End Date                             | 12/31/2023                                   |                                           |
| Conhei naei Aranaia           | Include Subaward(s)?                         | No                                           |                                           |
| Notifications History         | Sponsor Name                                 | NIH-NATL INST OF BIOMED IMAG & BIOENGRNG     |                                           |
|                               | Prime Sponsor Name                           |                                              |                                           |
|                               | Sponsor Deadline Date                        | 12/15/2022                                   |                                           |
|                               | Sponsor Deadline Type                        | Deadline - Firm Date                         |                                           |

Once you have doubled checked your proposal by reviewing all the details in the tabs within the Summary and Submit section, click the Submit for Review button.

## Data Validation

Kuali has a data validation process that will run automatically when you submit a proposal for review. Data validation may also be conducted at any point by clicking the Data Validation link in the top navigation bar.

Consider turning this on early in your proposal entry process to help guide you in creating a complete proposal.

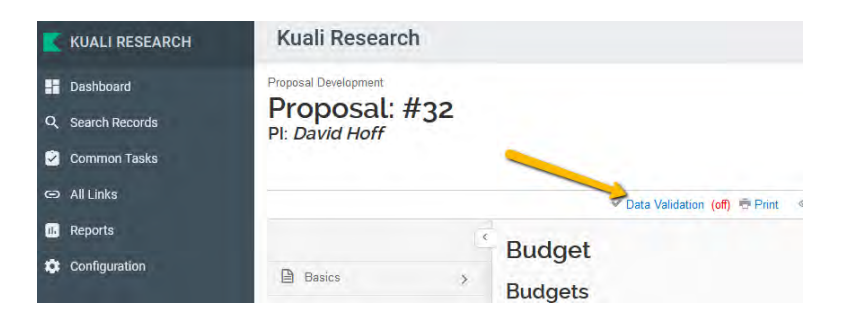

Click the Turn On button

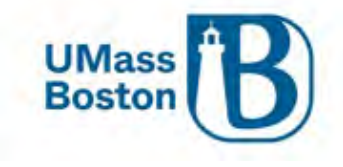

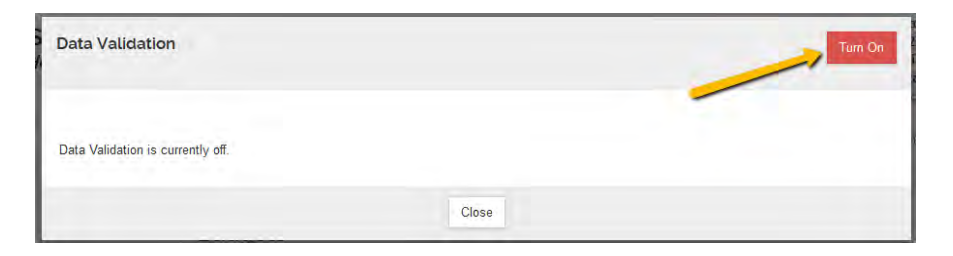

## Data Validation - Errors

You may see messages like this:

| Data Validation | Turn Off |
|-----------------|----------|
|                 |          |

| Show 10 🔹 🔨   | <ul> <li>entries</li> </ul> |                    | _                                                        |   |                     |         |
|---------------|-----------------------------|--------------------|----------------------------------------------------------|---|---------------------|---------|
|               |                             |                    | Search:                                                  |   |                     |         |
| Area          | \$                          | Section $\diamond$ | Description                                              | Ŷ | Severity $\diamond$ | Actions |
| Error         |                             |                    |                                                          |   |                     |         |
| Budget        |                             |                    | The budget is incomplete. Please update the status.      |   | Error               | Fix It  |
| Questionnaire |                             | Proposal Questions | You must complete the questionnaire "Proposal Questions" |   | Error               | Fix It  |

This is showing that the budget status is incomplete, and that questionnaire must be completed. Click the Fix It links to navigate directly to the areas where there are errors and take whatever action is needed to correct the error, then resubmit.

## Data Validation - Warnings

You may see a warning messages, warnings will not stop a proposal from moving forward. Take any corrective action you can to ensure your proposal is as complete as possible and continue.

Note – files with spaces instead of underscores may create warning messages. Be sure to follow any file naming convention requirements as defined by agency and program proposal guidelines

| Warnings               |     |                                                        |          |        |
|------------------------|-----|--------------------------------------------------------|----------|--------|
| Delivery Info          | N/A | Please complete Submission By field                    | Warnings | Fix It |
| Sponsor & Program Info | N/A | If applicable, please complete NSF Science Code field. | Warnings | Fix It |

## Workflow Approvals

Submit for Review kicks off Workflow Approvals. If more than one department is associated with a proposal, there will be approval workflows for each of those departments in addition to the lead department.

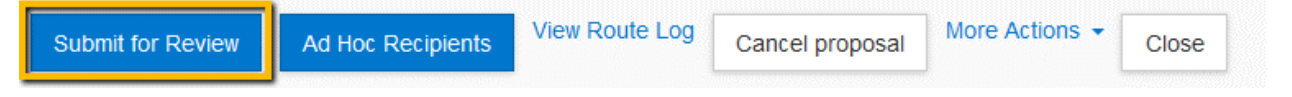

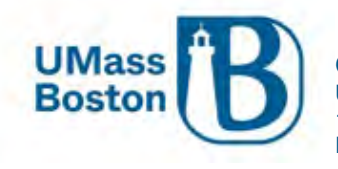

#### Future Approval Requests

Once you submit for review, you may see a message asking if you want to receive future approval requests. If you as the submitter also appear in a future workflow stop - clicking yes will require you to approve again at that future stop, whereas, clicking no will save your approval and you will not need to approve again.

| Please Select                                    | × |
|--------------------------------------------------|---|
| Do you want to receive future approval requests? |   |
| No Yes                                           |   |

#### View Route Log

Note the View Route Log link. This is where you can view the workflow approval routing established for this proposal. Workflow approval routing is automatically defined by the information captured within the proposal including PI and co-PI, and the Department IDs associated with the proposal.

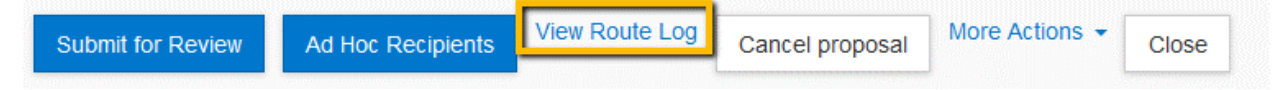

You can view the status of each approval step in the routing log as well as the order of the upcoming approvers. Click the View Route Log link.

Prior to submitting for review the route log looks like this:

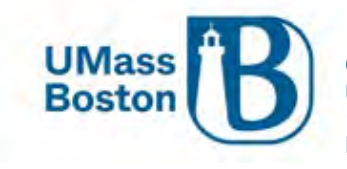

|                    | 0                                        |                                                   |                                 |                      |
|--------------------|------------------------------------------|---------------------------------------------------|---------------------------------|----------------------|
| ID: 31302          |                                          | ★ hide                                            |                                 |                      |
| Title              | Testing Kuali PD - ;<br>BIOENGRNG; Due I | Proposal No: 50; PI: Maryelle<br>Date: 12/15/2022 | n Jagelski; Sponsor: NIH-NATL I | NST OF BIOMED IMAG & |
| Туре               | Proposal Developm<br>Document            | Created                                           | 07                              | :07 PM 11/21/2022    |
| Initiator          | Maki, Virginia L                         | Last Modified                                     | 09                              | :16 AM 11/22/2022    |
| Route Status       | SAVED                                    | Last Approved                                     | 1                               |                      |
| Document<br>Status |                                          | Document Sta                                      | tus Modified                    |                      |
| Node(s)            | Initiated                                | Finalized                                         |                                 |                      |
| Actions Taken      |                                          | ➡ hide                                            |                                 |                      |
| Act                | tion Taken By                            | For Delegator                                     | Time/Date                       | Annotation           |
| SAV                | ED Maki, Virgini                         | ia L                                              | 07:11 PM 11/21/2022             |                      |
|                    |                                          |                                                   |                                 |                      |

Note there are multiple sections in the Route Log.

- The top section provides proposal details.
- The Actions Taken section shows what steps have been taken to date.
- The Pending Actions Requests shows who is up for the next action.
- The Future Action Requests shows the rest of the routing actions beyond the pending ones.

Scroll down using the side scroll bar and click on the show button to view the Future Action Requests.

| Action                     | Requested Of     | Time/Date           | Annotation |
|----------------------------|------------------|---------------------|------------|
| IN ACTION LIST<br>COMPLETE | Maki, Virginia L | 07:11 PM 11/21/2022 |            |
|                            |                  | 2                   |            |

Click the show button for each individual approval line to view additional details.

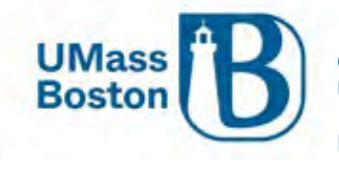

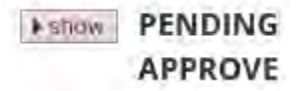

The Priority section shows you at what stage each approval occurs, priority levels that have the same number are simultaneous. Earlier actions have lower priority numbers.

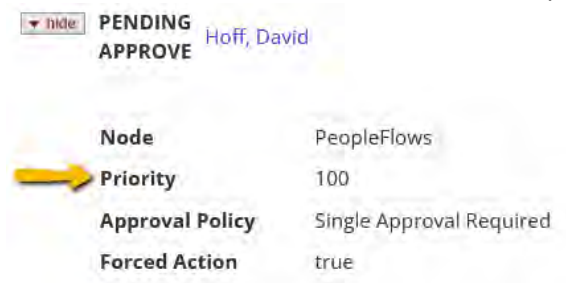

#### Routing Steps

Proposals are routed through workflow in the following order:

- 1. ORSP Preaward Contact
- 2. PI/co-PI
- 3. Financial/Research Manager for each Department ID associated to the proposal
- 4. Chair/Director (or equivalent) for each Department ID associated to the proposal
- 5. Dean (or equivalent) for each Department ID associated to the proposal
- 6. ORSP Preaward Contact

Additional workflow approval steps may exist depending on the heirarchy setup for your area. If an approver fills multiple roles within a specific workflow, as noted previously, they may opt to approve once for all steps they are responsible for.

#### Proposal State Definitions

Kuali Zendesk has an article that defines the different statuses for proposals: <u>https://kuali-research.zendesk.com/hc/en-us/articles/115015809848-Proposal-Proposal-States</u>

The most common statuses are:

- In Progress proposals in edit status, not yet submitted for approval
- Approval Pending proposals that are in workflow approval routing
- Approved and Submitted fully approved and submitted to the sponsor
- Approval Granted fully approved, but not yet marked as submitted to the sponsor

Approval Granted – Your GCA contact in ORSP must click the Submit to Sponsor button once a proposal has been submitted to the sponsor for consideration. Once that action has been taken, an Institutional Proposal (IP) record is automatically created. If you are waiting on an award setup, and your proposal is in the Approval Granted status, reach out to your GCA to determine if there is a hold up for some reason. A proposal cannot progress through the system to become an award until this action has been taken.

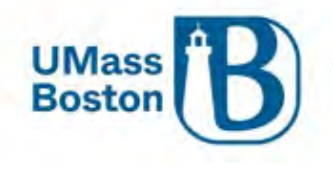

## Approval Notifications

When a Proposal is submitted for review, or an approval stop in the route log is completed, a Notification is sent to all users listed in the next level of the route log. The notification includes several details about the proposal in the subject line of the email. If the user clicks on the Document# link, they will be taken immediately to the Summary/Submit screen of the Proposal and can complete their review. If they click on the Action List link, they will be taken to their Action List and can see a list of all items that are pending their review. See the <u>Action List</u> section for more information.

See the Notifications from Kuali PD sections for more information.

#### Zendesk Article on the PD Approval Process:

https://kuali-research.zendesk.com/hc/en-us/articles/360007791114-Proposal-Proposal-Development-Approval-Process

## Recall a Proposal

Once a proposal has been submitted for review, the aggregator and the PI have the ability to recall the proposal for additional editing. This action can be taken in the Summary and Submit section of the proposal. As part of the recall action, you must enter a reason for the action in the confirmation window that appears. Once recalled, the proposal will once again populate in your Proposals not routing tile in the Dashboard any may be edited.

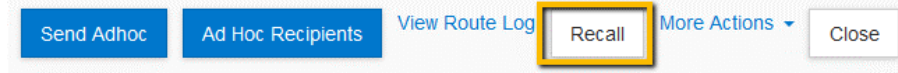

Note – additional approvers in the workflow do not have the ability to recall a proposal.

## Return a Proposal

If the proposal requires substantial corrections Approvers can use the return action to reopen the proposal for additional edits by the PI or aggregator. As part of the return action, you must enter a reason for the action in the confirmation window that appears. Once returned, all of the proposal details, narratives, and budget can be fully edited by the aggregator and then resubmitted into the approval routing workflow for submission.

Attachments may be replaced by new files during the approval process without returning the proposal, new attachments may not be added unless a proposal is returned or recalled.

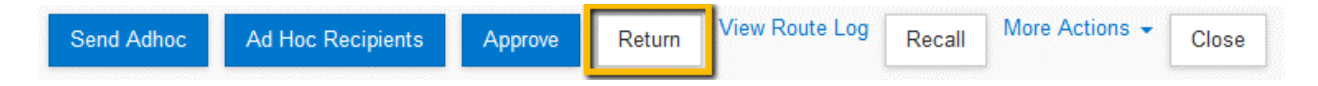

Note – All approvers have the ability to return a proposal they are reviewing for approval.

# Submit to Sponsor

Submit to Sponsor is a specific process within Kuali PD that migrates a proposal from Kuali PD to Kuali IP, this function is completed by ORSP Preaward.

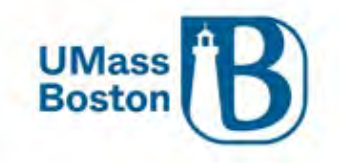

Once a proposal is submitted to sponsor an Institutional Proposal is automatically created and the following message will appear at the top of the Summary/Submit page:

|                 |   |                                                  |         | 🕈 Data Validation (on) 🤁 Print | € Gopy | III Necus | 50 Budget Versions | d time | (B) Help |
|-----------------|---|--------------------------------------------------|---------|--------------------------------|--------|-----------|--------------------|--------|----------|
|                 |   | Submit                                           |         |                                |        |           |                    |        |          |
| B finits        |   | (1) This page has 2 messages                     |         |                                |        |           |                    |        |          |
| 1 Key Pessone   | 2 | Cocument was successfully saved                  |         |                                |        |           |                    |        |          |
| @ Questioonaite |   | Institutional Autobala 1202000 una beau baueates |         |                                |        |           |                    |        |          |
| V Compliance    |   |                                                  |         |                                |        |           |                    |        |          |
| Anaromann       |   | Saved                                            | Routing |                                | _      | Approved  |                    | _      | _        |

# **Notifications History**

This is a listing of all notifications relating to the proposal that have been sent by the system.

| D                                            |       | Notifica               | ations History                                                                                                    |                                                                |                                                                                                    |
|----------------------------------------------|-------|------------------------|----------------------------------------------------------------------------------------------------|----------------------------------------------------------------|----------------------------------------------------------------------------------------------------|
| Basics                                       | >     |                        |                                                                                                    |                                                                |                                                                                                    |
| L Key Personnel                              | >     | Date Created           | Recipients                                                                                                    | Subject                                                        | Message                                                                                                    |
| Questionnaire     Compliance     Attachments |       | 11/21/2022<br>07:11 PM | ORSP@umb.edu, david.harrison, jessica.marron,<br>maggie.mode, maryellen jagelski, michael gaughan,<br>shala.bonyun, virginia.maki | Proposal No. 50 in Exercise &<br>Health Science, PI: Maryellen | Virginia Maki has created a proposal in Kuali Research:<br>Proposal No. 50                                                |
|                                              |       |                        |                                                                                                    | Jageiski has been created                                      | Title: Testing Kuali PD - Most recent configurations                                                                      |
|                                              |       |                        |                                                                                                    |                                                                | Pl: Maryellen Jagelski<br>Lead Unit: B011200000 - Exercise & Health Science<br>Sponsor: NIH-NATL INSTITUTE OF NURSING RES |
| Budget                                       |       |                        |                                                                                                    |                                                                | Due Date: 12/15/2022                                                                                                    |
| Access                                       |       | 11/21/2022<br>08:48 PM | virginia.maki                                                                                                    | Sponsor Request for Proposal No.<br>50; PI: Maryellen Jagelski | Sponsor Name: TEST Address: TEST Website: TEST<br>Sponsor Contact Name: TEST                                              |
| Supplemental Informati                       | ion / | 11/22/2022<br>11:01 AM | maggie.mode, michael.gaughan, david.harrison, shala.bonyun                                                                        | Proposal 50 Approved by Another User                           | {Maryellen Jagelski's Proposal 50 has been approved<br>by another user.                                                   |
| Summary/Submit                               |       |                        |                                                                                                    |                                                                | Proposal Summary:                                                                                                    |
| Notifications History                        | 3     |                        |                                                                                                    |                                                                | PI: {PRINCIPAL INVESTIGATOR Lead Unit: B011200000<br>- Exercise & Health Science                                          |
|                                              |       |                        |                                                                                                    |                                                                | Proposal Number: 50                                                                                                    |
|                                              |       |                        |                                                                                                    |                                                                | Sponsor: 0000000480 - NIH-NATL INST OF BIOMED<br>IMAG & BIOENGRNG                                                         |
|                                              |       |                        |                                                                                                    |                                                                | Prime Sponsor:                                                                                                    |
|                                              |       |                        |                                                                                                    |                                                                | Deadline Date: 12/15/2022                                                                                                 |
|                                              |       |                        |                                                                                                    |                                                                | Title: Testing Kuali PD - Most recent configurations                                                                      |
|                                              |       |                        |                                                                                                    |                                                                | Sponsor Announcement:<br>{PROGRAM_ANNOUNCEMENT_NUMBER -                                                                   |
|                                              |       |                        |                                                                                                    |                                                                | You can view this proposal through KC at the following                                                                    |

# Proposals Locked for Editing

It is very important to use the Close button when exiting a proposal you are viewing or editing. If you do not use the Close button, the proposal will be locked for editing and will not be accessible by other team members for updating. A proposal that has been locked for editing must be released by the owner of the lock or by a system administrator.

#### The error message may look like this:

This document is locked for editing by awdmodifier as of 02:04 PM on 08/01/2017. This document currently has a 2170-PROPOSAL DEVELOPMENT lock owned by Chew, Inez as of 02:05 PM on 08/01/2017.

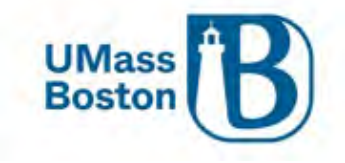

To clear this error the lock owner can open the proposal and click the Close button at the bottom of the screen.

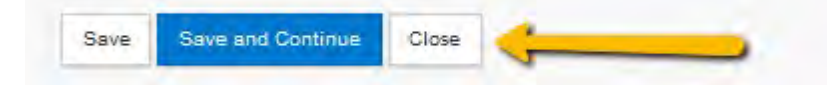

Also, once the proposal has been submitted for review, be sure to click the Close button to exit.

Zendesk for more information: <u>https://kuali-research.zendesk.com/hc/en-us/articles/115011024127-Cross-Module-Pessimistic-Locking</u>

# Approver Views and Information

As aggregators, you may be asked about the approval process by the approvers you work with. The information below is a quick summary and view of what your approvers may see or encounter as part of their approval steps.

Please refer to the full Approver Guide for more details.

## PI and co-PI Approving

PIs and co-PIs must be directed to fully review all details of their proposals, the tabs within the Summary/Submit section provide all the proposal details in one easy to view area. PIs and co-PIs should work with their proposal aggregator to make any needed changes, note that some changes require the proposal be returned or recalled, see the <u>Return a Proposal</u> and <u>Recall a Proposal</u> sections for more information.

PIs and co-PIs must also complete their certifications and update their COI, see the <u>Certifications</u> and <u>Conflict of</u> <u>Interest</u> sections.

## Pl and co-Pl Approver View

This is what PIs and co-PIs see when they log in to approve.

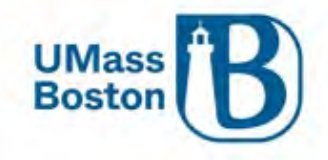

| Kuali Research           |                                                                                                    |  |  |  |  |  |  |  |  |  |
|--------------------------|----------------------------------------------------------------------------------------------------|--|--|--|--|--|--|--|--|--|
| Questionnaire            |                                                                                                    |  |  |  |  |  |  |  |  |  |
| ✓ Compliance             | Proposal Summary Personnel Credit Allocation Questionnaire Compliance Attachments Supplemental Info Keywords                                                                                                    |  |  |  |  |  |  |  |  |  |
| N Attachments            | Budget Summary                                                                                                    |  |  |  |  |  |  |  |  |  |
| Budget                   | Proposal Summary                                                                                                    |  |  |  |  |  |  |  |  |  |
| Access                   | Title Testing a CSM Biology Proposal                                                                                                    |  |  |  |  |  |  |  |  |  |
| Supplemental Information | Principal Investigator Kourosh Zarringhalam                                                                                                    |  |  |  |  |  |  |  |  |  |
| Summan/Submit            | Lead Unit B008300000 - Biology                                                                                                    |  |  |  |  |  |  |  |  |  |
| Cr Summary/Submit        | Proposal Type New                                                                                                    |  |  |  |  |  |  |  |  |  |
| Notifications History    | Activity Type Research                                                                                                    |  |  |  |  |  |  |  |  |  |
|                          | Proposal Number 33                                                                                                    |  |  |  |  |  |  |  |  |  |
|                          | Project Start Date 01/01/2023                                                                                                    |  |  |  |  |  |  |  |  |  |
|                          | Project End Date 12/31/2024                                                                                                    |  |  |  |  |  |  |  |  |  |
|                          | Include Subaward(s)? Yes                                                                                                    |  |  |  |  |  |  |  |  |  |
|                          | Sponsor Name NATIONAL SCIENCE FOUNDATION                                                                                                    |  |  |  |  |  |  |  |  |  |
|                          | Prime Sponsor Name                                                                                                    |  |  |  |  |  |  |  |  |  |
|                          | Sponsor Deadline Date 11/21/2022                                                                                                    |  |  |  |  |  |  |  |  |  |
|                          | Sponsor Deadline Type Deadline - Firm Date                                                                                                    |  |  |  |  |  |  |  |  |  |
|                          | Approval of the Department Administrator (as required) below indicates:                                                                                                    |  |  |  |  |  |  |  |  |  |
|                          | Assurance of departmental review of the proposal information and budget for accuracy and compliance with sponsor and institution guidelines.                                                                                                    |  |  |  |  |  |  |  |  |  |
|                          | Approval of the Department Chair(s) (as required) below indicates:                                                                                                    |  |  |  |  |  |  |  |  |  |
|                          | Approval of project and confirmation that appropriate space and facilities are available to meet the proposed goals<br>Cognizance of the proposed project's risks and administrative obligations<br>Acceptance of the obligation of Department funds to meet any cost sharing proposed in this project. |  |  |  |  |  |  |  |  |  |
|                          | Send Adhoc         Ad Hoc Recipients         Approve         Return         View Route Log More Actions •         Close                                                                                                    |  |  |  |  |  |  |  |  |  |

# Data Validation Errors while Approving

Your PIs and co-PIs may see the message below when they click the approve button. Direct them to click the Data Validation link to view and correct the validation errors. For PIs and co-PIs this message will show if they have not completed their certifications. See the <u>Data Validation</u> and <u>Certifications</u> section for more information.

|                   |                  |                          | Data Va               | lidation (on) 🖶 Print | 👁 Сору   | Medusa | Budget Ver | sions | 🔗 Link | Help - |
|-------------------|------------------|--------------------------|-----------------------|-----------------------|----------|--------|------------|-------|--------|--------|
| Submit            |                  |                          |                       |                       |          |        |            |       |        |        |
| Validation errors | exist. Please co | prrect these errors prio | r to submitting to wo | rkflow routing.       |          |        |            |       |        | х      |
|                   |                  |                          |                       |                       |          |        |            |       |        |        |
| Saved             |                  | Routing                  |                       |                       | Approved |        |            |       |        |        |
|                   |                  |                          |                       |                       |          |        |            |       |        |        |
|                   |                  |                          |                       |                       |          |        |            |       |        |        |

Here is view of the Data Validation error the PIs and co-PIs will see when they click the Data Validation link, clicking on the Fix It link brings the PI or co-PI to the certification page to certify. See the <u>Data Validation</u> and <u>Certifications</u> section for more information.

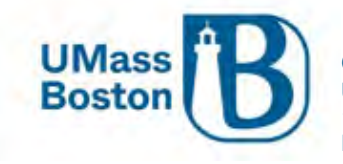

| Data Validation   |                                                                             |   |            | Turn Off |
|-------------------|-----------------------------------------------------------------------------|---|------------|----------|
|                   |                                                                             |   |            |          |
|                   |                                                                             |   |            |          |
|                   |                                                                             |   |            |          |
|                   |                                                                             |   |            |          |
| Show 10 v entries | <b>0</b> tr                                                                 |   |            |          |
|                   | searcn:                                                                     |   |            |          |
| Area 🗘 Section 🗘  | Description                                                                 | ¢ | Severity 🗘 | Actions  |
| Error             |                                                                             |   |            |          |
| Key Personnel     | The Investigators are not all certified. Please certify Maryellen Jagelski. |   | Error      | Fix It   |

## Additional Approver Review

Once the PI and co-PIs have approved, the proposal will continue in the workflow routing. See the <u>Workflow</u> <u>Approvals</u> section for more information. The view for additional approvers is the same as what the PI and co-PI see when they approve.

## Delegate Approvers

Delegates are alternate approvers that have the ability to approve if an assigned approver is unavailable. Delegates should only approve if the assigned approver is legitimately unavailable to review and approve a proposal, for instance if they are on vacation or unexpectedly out of the office without access to university systems. Note – Investigators must approve any proposal they are associated with.

If you are a delegate, proposals you have access to approve will populate on your Dashboard on the Proposals routing to me tile, with the tag Alternate as pictured below:

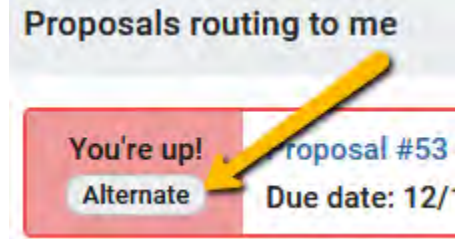

## Approve Action

Approving once the proposal has been fully reviewed is easy, direct your approvers to click the approve button in the Summary/Submit section.

Note - it is extremely important that all approvers take the time to fully review all proposals prior to approving.

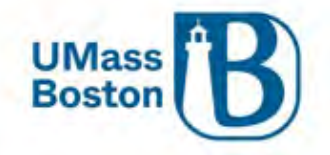

|                          | Saved                                                                                                    |                                                                                                    |                   | Routing       |            |                                            | Apenver           |          |                |  |  |  |  |
|--------------------------|----------------------------------------------------------------------------------------------------|----------------------------------------------------------------------------------------------------|-------------------|---------------|------------|--------------------------------------------|-------------------|----------|----------------|--|--|--|--|
| 👤 Key Personnel 🗸 🗸      |                                                                                                    |                                                                                                    |                   |               | 4          |                                            | -                 | , pp     |                |  |  |  |  |
| Questionnaire            |                                                                                                    |                                                                                                    |                   |               |            |                                            |                   |          |                |  |  |  |  |
| Compliance               | Proposal Summary                                                                                                    | Personnel                                                                                                    | Credit Allocation | Questionnaire | Compliance | Attachments                                | Supplemental Info | Keywords | Budget Summary |  |  |  |  |
| Attachments              | Proposal Sun                                                                                                    | nmary                                                                                                    |                   |               |            |                                            |                   |          |                |  |  |  |  |
| D Budget                 | Title                                                                                                    | Title                                                                                                    |                   |               |            |                                            |                   |          |                |  |  |  |  |
| Access                   | Principal Investigator                                                                                                    | Principal Investigator                                                                                                    |                   |               |            |                                            |                   |          |                |  |  |  |  |
| Constructed before alies | Lead Unit                                                                                                    | Lead Unit                                                                                                    |                   |               |            | B009900000 - Institute Community Inclusion |                   |          |                |  |  |  |  |
| Supplemental mormation   | Proposal Type                                                                                                    |                                                                                                    |                   | New           |            |                                            |                   |          |                |  |  |  |  |
| Summary/Submit           | Activity Type                                                                                                    |                                                                                                    |                   | Research      |            |                                            |                   |          |                |  |  |  |  |
| Notifications History    | Proposal Number                                                                                                    |                                                                                                    |                   | 52            |            |                                            |                   |          |                |  |  |  |  |
|                          | Project Start Date                                                                                                    |                                                                                                    |                   | 11/01/2022    |            |                                            |                   |          |                |  |  |  |  |
|                          | Project End Date                                                                                                    |                                                                                                    |                   | 10/31/2023    |            |                                            |                   |          |                |  |  |  |  |
|                          | Include Subaward(s)?                                                                                                    | No                                                                                                    |                   |               |            |                                            |                   |          |                |  |  |  |  |
|                          | Sponsor Name                                                                                                    | NATIONAL SCIENCE FOUNDATION                                                                                                    |                   |               |            |                                            |                   |          |                |  |  |  |  |
|                          | Prime Sponsor Name                                                                                                    |                                                                                                    |                   |               |            |                                            |                   |          |                |  |  |  |  |
|                          | Sponsor Deadline Da                                                                                                    | 12/15/2022                                                                                                    |                   |               |            |                                            |                   |          |                |  |  |  |  |
|                          | Sponsor Deadline Typ                                                                                                    | Target - Due Date is a Window                                                                                                    |                   |               |            |                                            |                   |          |                |  |  |  |  |
|                          | Approval of the Department Administrator (as required) below indicates                                                                                  |                                                                                                    |                   |               |            |                                            |                   |          |                |  |  |  |  |
|                          | Approver or the performance in an antiherror of the anonesi information and hudget for accuracy and compliance with connect and institution multiplines |                                                                                                    |                   |               |            |                                            |                   |          |                |  |  |  |  |
|                          | та селено с на селение телени от те рабласт плотилист ана калдот на селено тип селението или зратели ала полител долдениет.                             |                                                                                                    |                   |               |            |                                            |                   |          |                |  |  |  |  |
|                          | Approval of the Department Chair(s) (as required) below indicates:                                                                                      |                                                                                                    |                   |               |            |                                            |                   |          |                |  |  |  |  |
|                          | Approval of projec<br>Cognizance of the<br>Acceptance of the                                                                                            | Approval of project and confirmation that appropriate space and facilities are available to meet the proposed goals<br>Cognizance of the proposed project's risks and administrative obligations<br>Acceptance of the obligation of Department funds to meet any cost sharing proposed in this project. |                   |               |            |                                            |                   |          |                |  |  |  |  |
|                          | Internet internet                                                                                                    |                                                                                                    |                   | View Route    | 00         | More Actions -                             |                   |          |                |  |  |  |  |